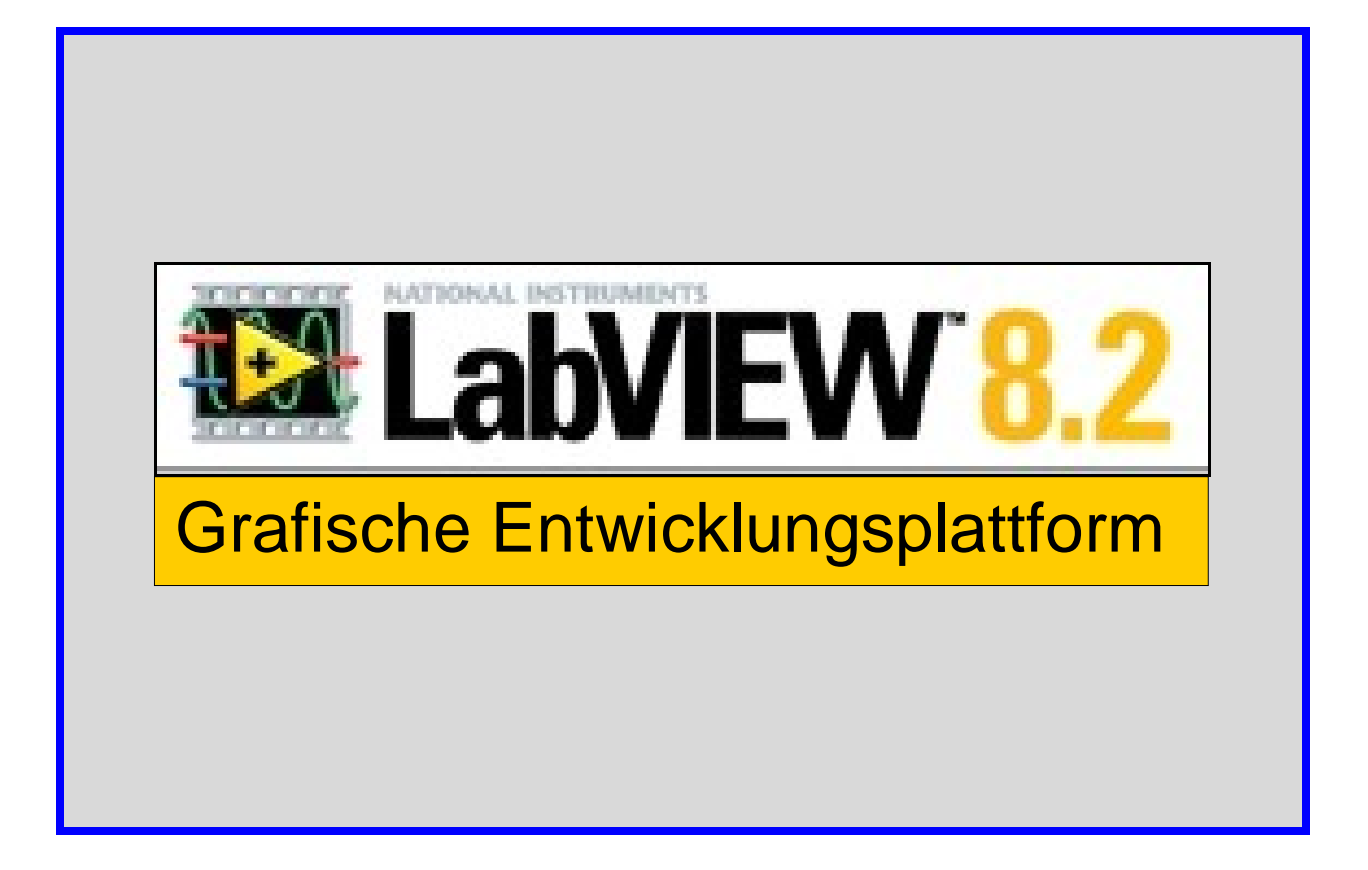

# Handout Technisches Seminar

Berufsgrundbildung: Elektrobereich

| Name:   | <br> |
|---------|------|
| Klasse: | <br> |

© Josef Stiegler Jänner 2007

### Inhaltsverzeichnis

| LabView - Anwendungsfenster      | . 3  |
|----------------------------------|------|
| Einführung in LabView            | 4    |
| Werteingabe und Wertanzeige      | 5    |
| Addieren                         | 6    |
| Grundrechnungsarten              | 7    |
| Verbindungen                     | 8    |
| Quiz                             | . 9  |
| Eigenschaften                    | . 10 |
| Addieren, Subtrahieren           | . 11 |
| Grundfunktion der Digitaltechnik | 12   |
| UND                              | . 13 |
| ODER                             | . 14 |
| NOT - Inverter                   | . 15 |
| NAND – Nicht UND                 | . 16 |
| NOR – Nicht ODER                 | 17   |
| XOR – Exklusiv ODER              | . 18 |
| EXNOR – Nicht Exklusiv ODER      | . 19 |
| Aufgaben                         | . 20 |
| Gatter Quiz                      | . 22 |
| Digital Graph ODER               | . 23 |
| Digital Graph alle Gatter        | . 24 |
| Ablaufstrukturen                 | . 25 |
| Celsius, Schleife For            | 26   |
| Zähler, Blinken LED              | . 27 |
| Blinken Zählen, Timing           | . 28 |
| Bilder, Schleife While           | . 29 |
| Schaltuhr, Formelknoten          | . 30 |
| Physikaufgaben                   | . 31 |
| Graph Sinus, Alarm               | . 32 |
| Geschwindigkeit                  | . 33 |
| Beschleunigung                   | . 34 |
| Interferenz                      | . 35 |
| Lastverteilung                   | . 36 |
| Ping Pong                        | . 38 |
| Indikator                        | . 39 |

### Lab View-Anwendungsfenster

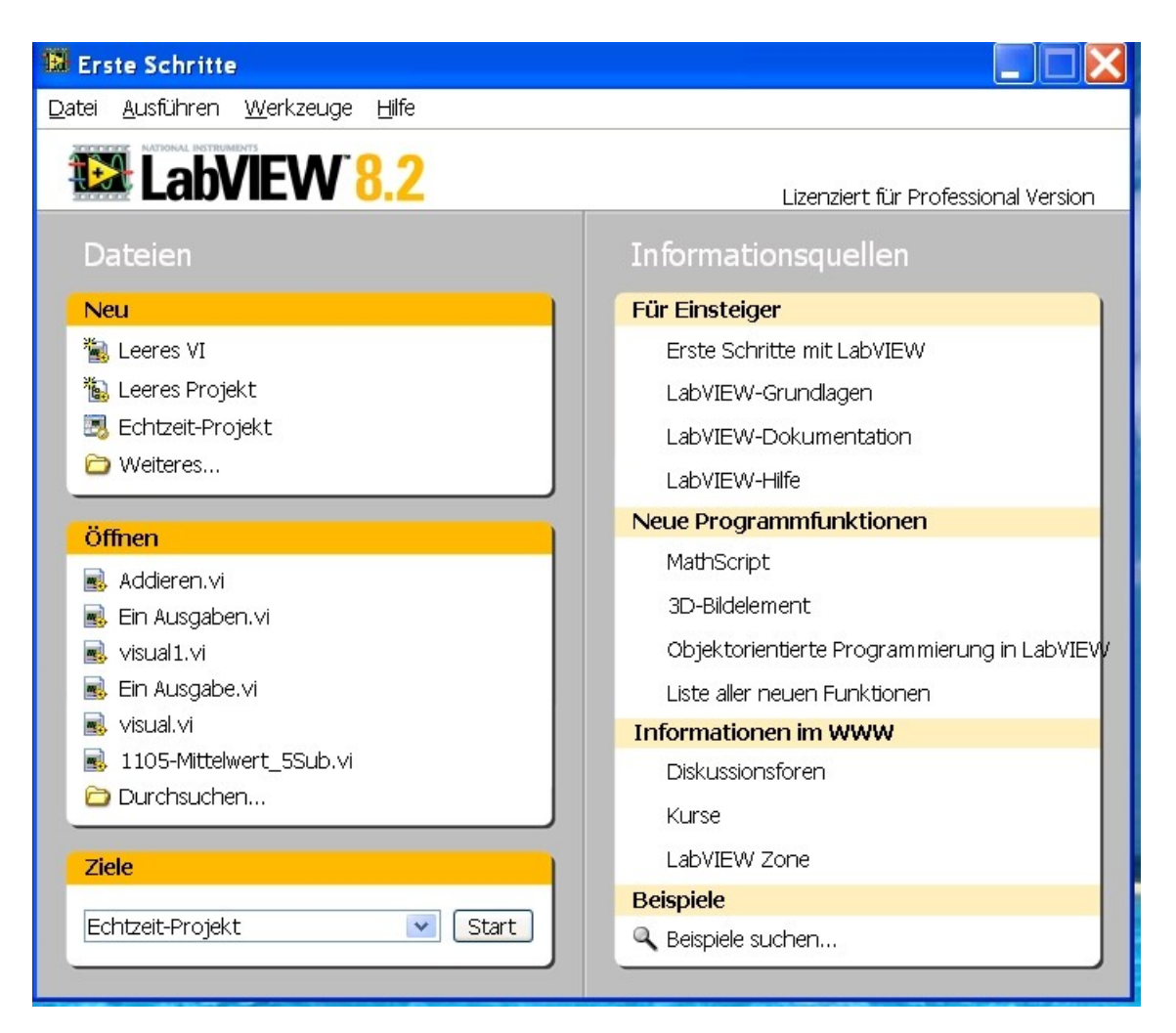

Öffnen einer Datei: - Datei anklicken

- Öffnen anklicken und den Ordner und die Datei auswählen

### Öffnen eines Frontpanels mit dem Blockdiagramm:

- Leeres VI anklicken
- Menüfolge: Fenster Nebeneinander anklicken und das Blockdiagramm öffnet sich

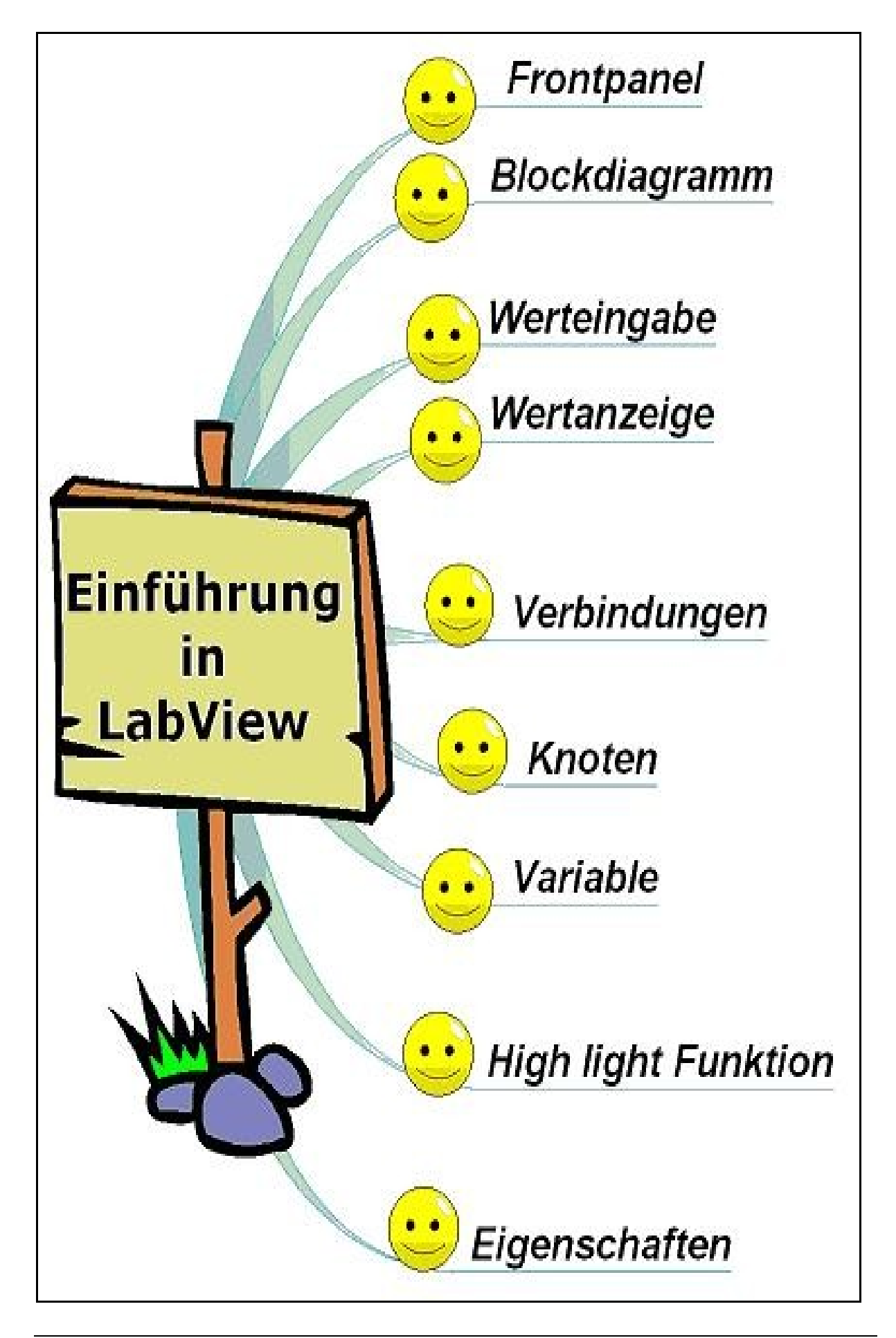

### Werteingabe und Wertanzeige

- Numerische Bedienelemente zum Visualisieren
- ⇒ Öffne die Datei Wert Ein Ausgaben!
- ⇒ Aktiviere das Symbol "Wiederholt ausführen"!
- ⇒ Verändere die Werte bei den Eingabeelemente und beobachte die Veränderungen bei den Ausgabeelementen!
- ⇒ Aktiviere im Blockdiagramm die Highlight-Funktion (Glühbirne)!
- $\Rightarrow$  Beobachte den Simulationsvorgang besonders genau!
- ⇒ Stoppe die Simulation, indem du das rote Symbol "Ausführungen abrechen" anklickst!
- ⇒ Lösche drei Eingabeelemente deiner Wahl im Frontpanel!
- ⇒ Lösche die unvollständigen Elemente!

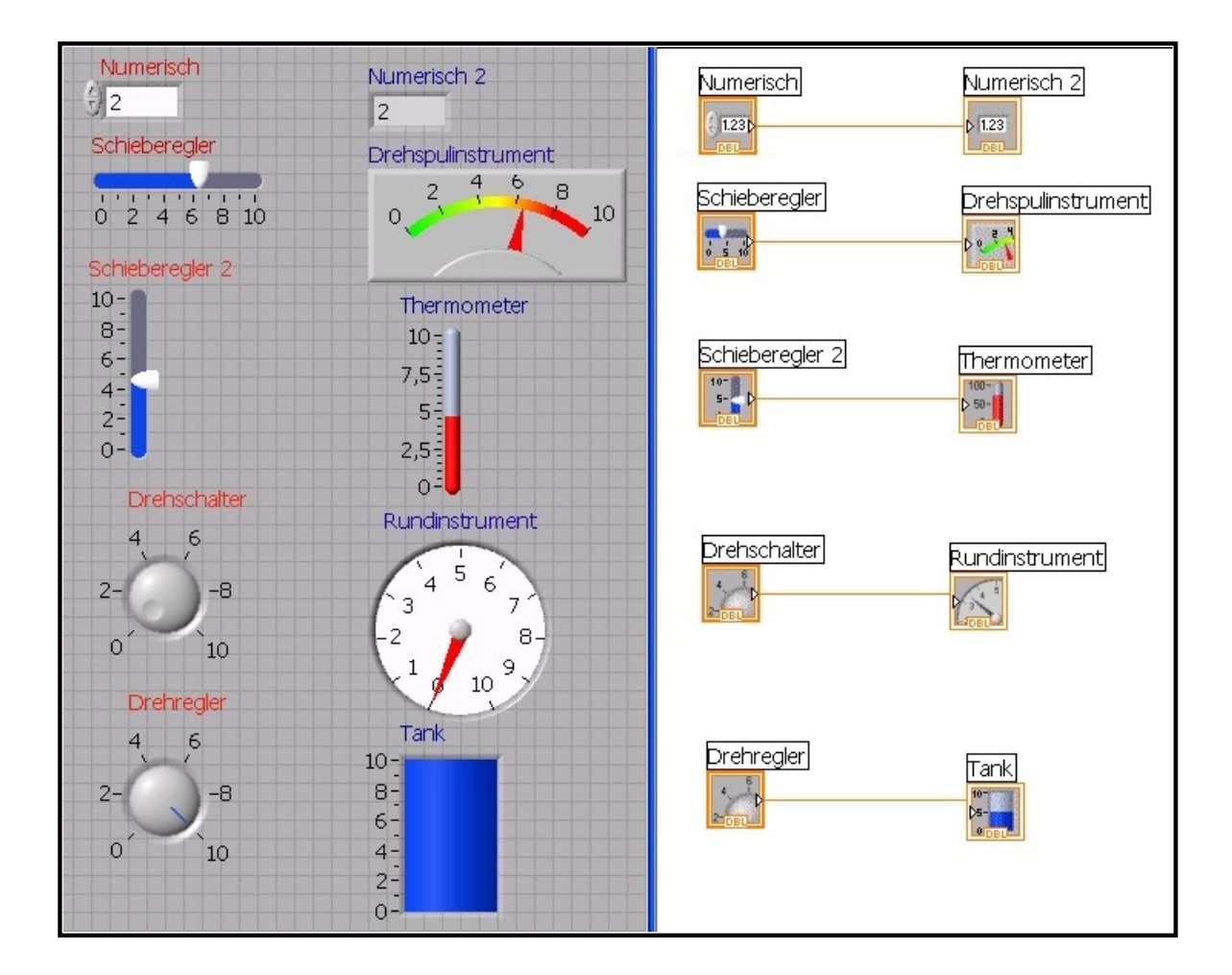

⇒ Speichere die Datei – Wert Ein Ausgaben1!

# Addieren

- Wertein-, WertanzeigeNumerische Bedienelemente zum Visualieren
- $\Rightarrow$  Öffne die Datei Addieren!
- $\Rightarrow$  Aktiviere das Frontpanel!
- ⇒ Führe mehrere Additionen im Zahlenraum 1- 20 aus!
- ⇒ Gib die Zahlen in die Eingabezellen "Zahl 1 und Zahl 2" ein!
- ⇒ Tausche den Additionsknoten gegen die Subtraktion-, Multiplikation-, Divisionsknoten aus! Menü: Cursor auf dem Blockdiagramm platzieren, re MT, Numerisch, Auswahl Subtraktion, Multiplikation, Division

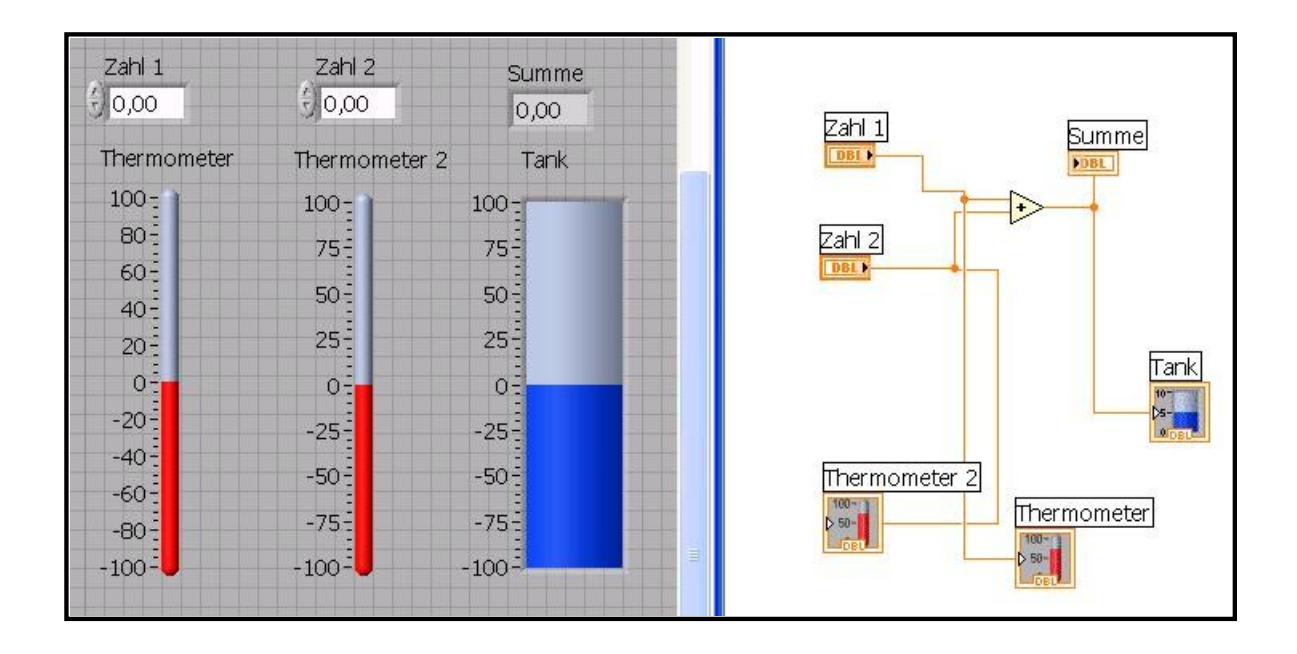

 $\Rightarrow$  Speichere die Datei - Addieren 1!

### Grundrechnungsarten

Werteingabe, WertanzeigeNumerische Bedienelemente, Knoten

- ⇒ Öffne die Datei Grundrechnungsarten!
- ⇒ Aktiviere das Frontpanel und führe die gewünschten Rechnungen aus!
- ⇒ Lösche das Frontpanel bzw. das Blockdiagramm und gestalte es entsprechend der Vorlage! Menü: Cursor auf dem Frontpanel, re MT, Express, Werteingabe bzw. Wertanzeige, Auswahl der Elemente fürs Frontpanel, auf dem Blockdiagramm die Knoten aus dem Menü Numerisch einfügen und verbinden.

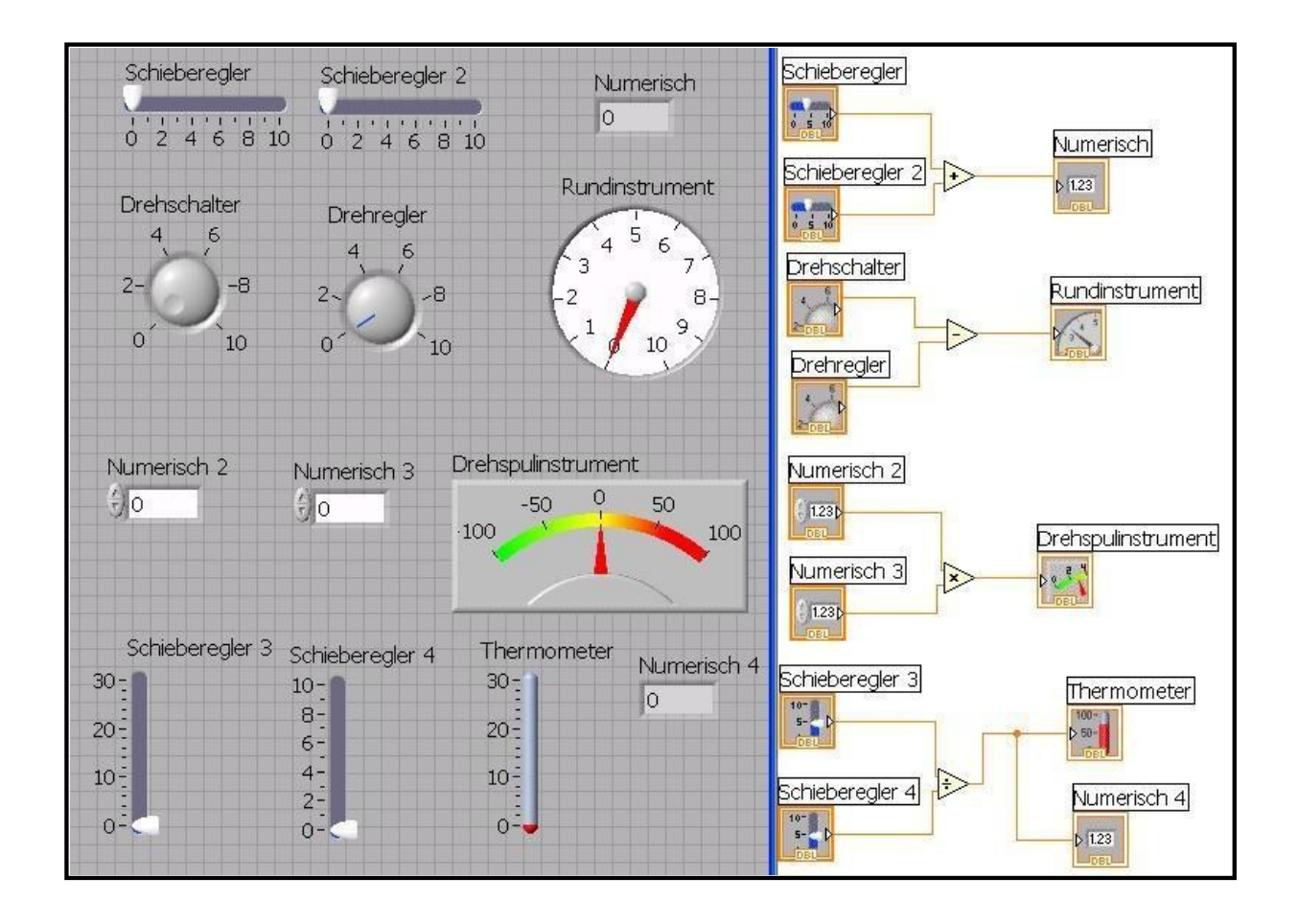

⇒ Speichere die Datei - Grundrechnungsarten 1!

# Verbindungen

**b** Variable**b** Verbindu

Verbindungspunkte

- $\Rightarrow$  Öffne die Datei Verbindungen!
- ⇒ Aktiviere das Frontpanel und führe die Rechnungen mit den Eingaben Zahl aus!

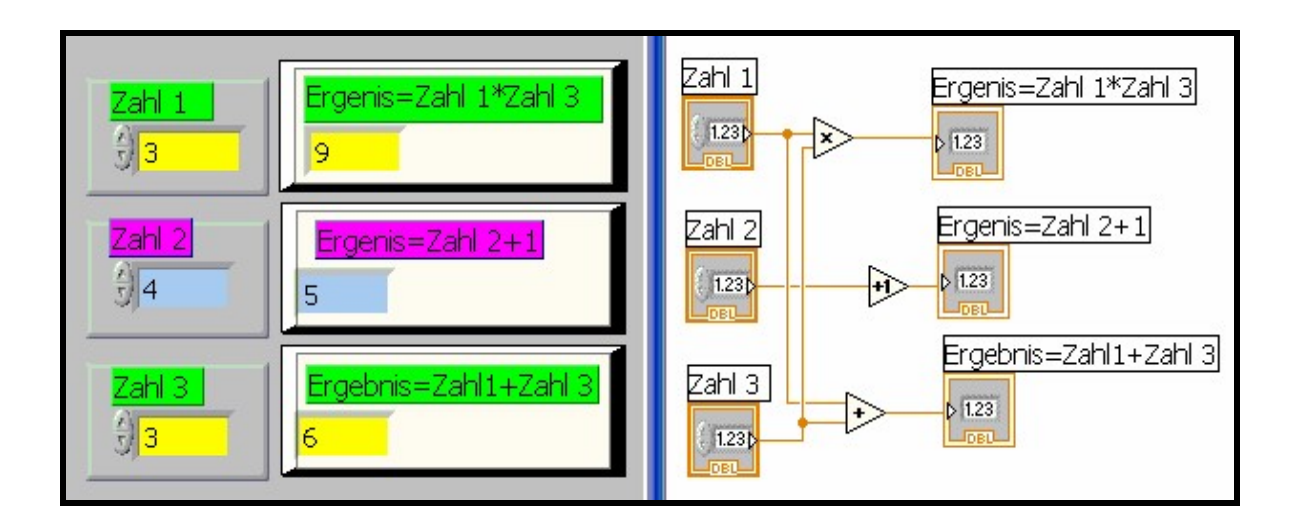

- $\Rightarrow$  Speichere die Datei Verbindungen 1!
- $\Rightarrow$  Drucke die Datei aus!

### Quiz

VariableVerbindungen - Knoten

- $\Rightarrow$  Öffne die Datei **Quiz**!
- ⇒ Verändere die Werte entsprechend der Vorlage!
- ⇒ Welche x, y Eingangswerte bzw. Ausgangswerte besitzen die einzelnen Knoten?
- ⇒ Überprüfe rechnerisch die Ergebnisse!

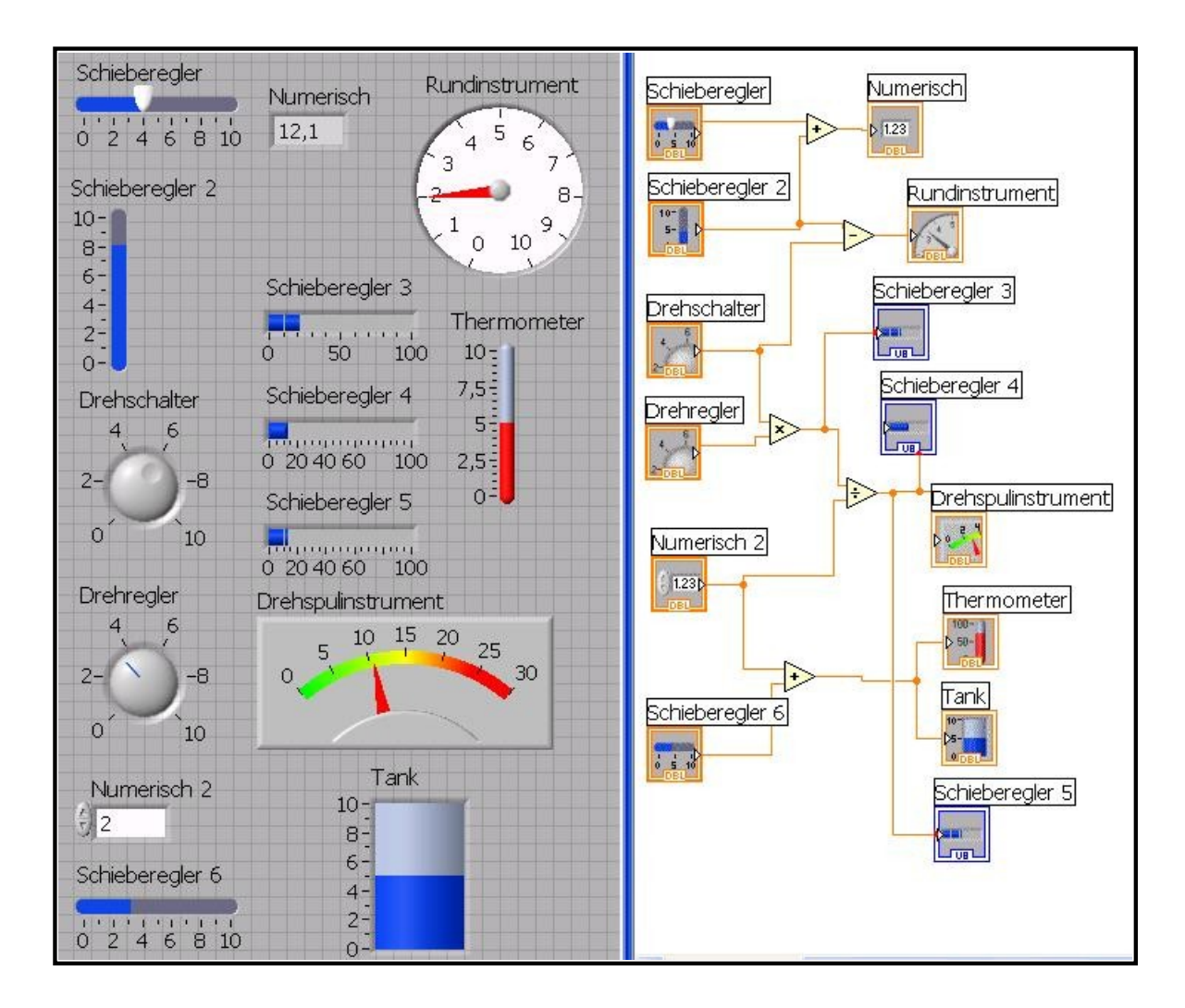

⇒ Speichere die Datei - Grundrechnungsarten Quiz 1!

#### Hinweis

#### Rechnerisch geprüft

| Knoten 1+  | X= | Y= | X+Y= |  |
|------------|----|----|------|--|
| Knoten 2 - | X= | Y= | X-Y= |  |
| Knoten 3 x | X= | Y= | X*Y= |  |
| Knoten 4 : | X= | Y= | X/Y= |  |
| Knoten 5 + | X= | Y= | X+Y= |  |

© Josef Stiegler NAME

Seite 9 von 39

# Eigenschaften

Eigenschaften der Elemente links, oben, sichtbar, blinkendWerkzeugpalette

- ⇒ Öffne die Datei Eigenschaft!
- ⇒ Betätige den Drehregler; Schieberegler!
- $\Rightarrow$  Ändere die Zahlen in "Zahl1" und "Zahl2"?

#### Hinweis

Menüfolge für die Eigenschaft LINKS:

Tank anklicken, re MT, Erstellen, Eigenschaftsknoten, Position, Links anklicken

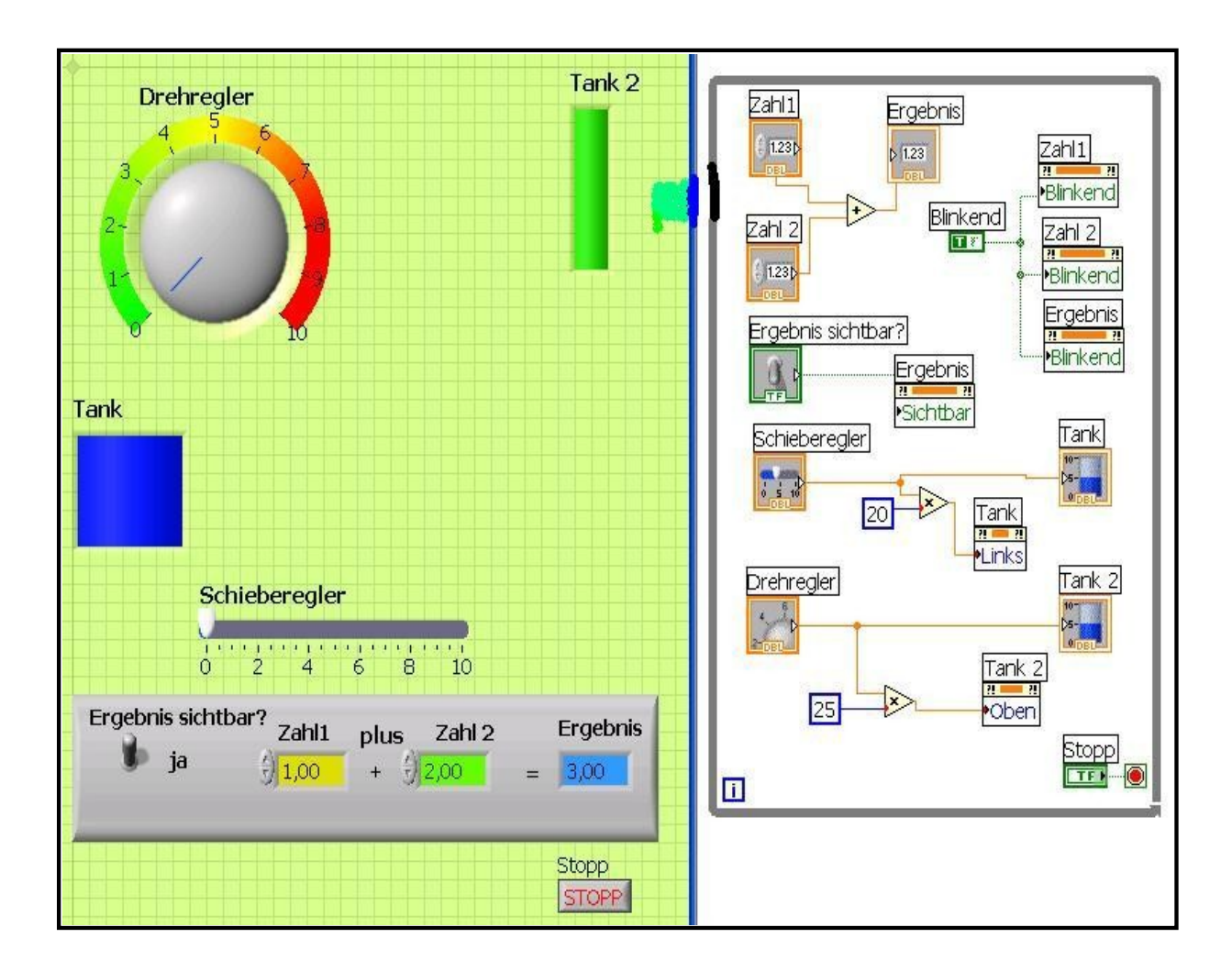

# Addieren, Subtrahieren

þ

þ

- Menü Eigenschaft sichtbar Verbindungen - Knoten
- ⇒ Öffne die Datei Addieren Subtrahieren!
- ⇒ Aktiviere das Frontpanel und verändere die Eingaben "Zahl1" und "Zahl 2"!
- ⇒ Je nach Schalterstellung ist das Ergebnis sichtbar oder unsichtbar!
- ⇒ Lösche die Wertanzeige "Zahl1 minus Zahl2" im Frontpanel!
- ⇒ Überprüfe die Funktionsfähigkeit!
- ⇒ Ersetze die Knoten durch Multiplizieren und Dividieren!
- ⇒ Verändere jeweils im Frontpanel den Text über der Ergebnisanzeige!

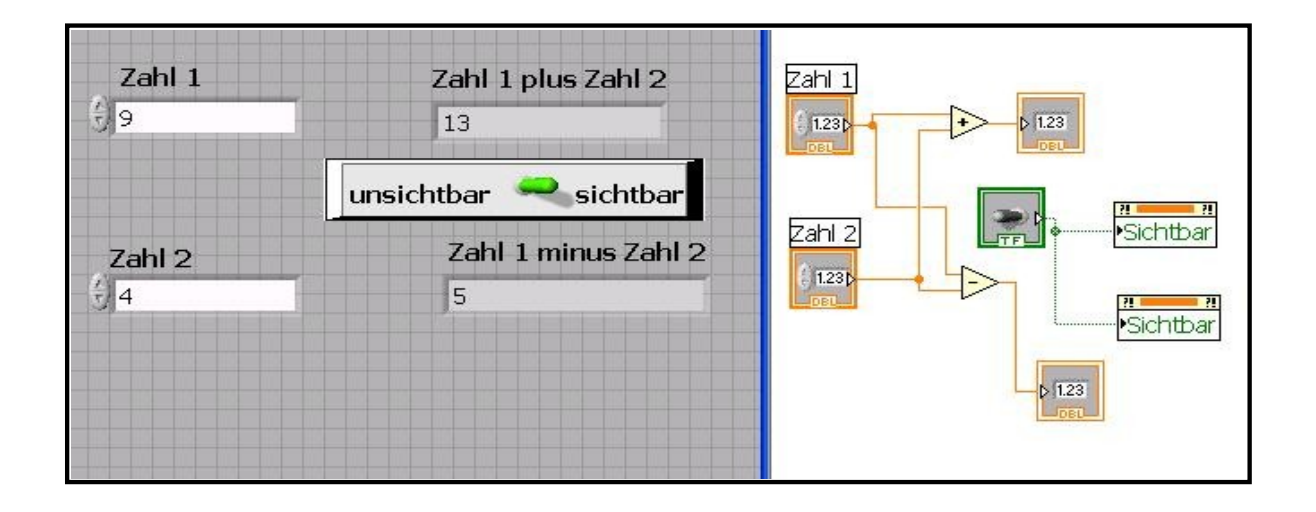

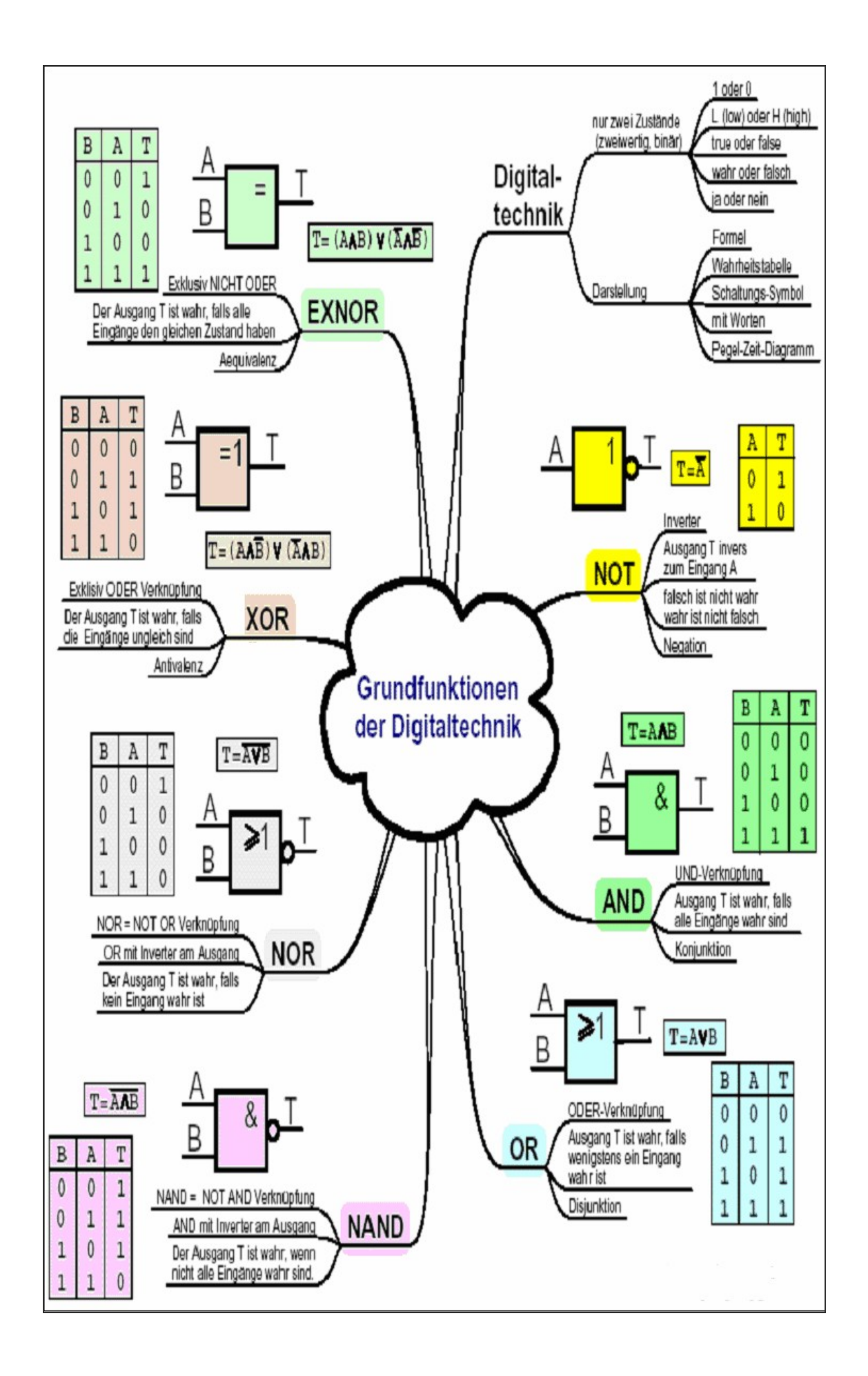

# UND

Funktion UNDFunktionstabelle

- $\Rightarrow$  Öffne die Datei **UND**!
- ⇒ Aktiviere das Symbol "Wiederholt ausführen"!
- $\Rightarrow$  Ergänze die Funktionstabelle! Hinweis: 0 es fließt kein Strom 1 der Strom fließt
- ⇒ Stoppe die Simulation, indem du das rote Symbol "Ausführungen abrechen" anklickst!
- $\Rightarrow$  Beschreibe die Funktion!

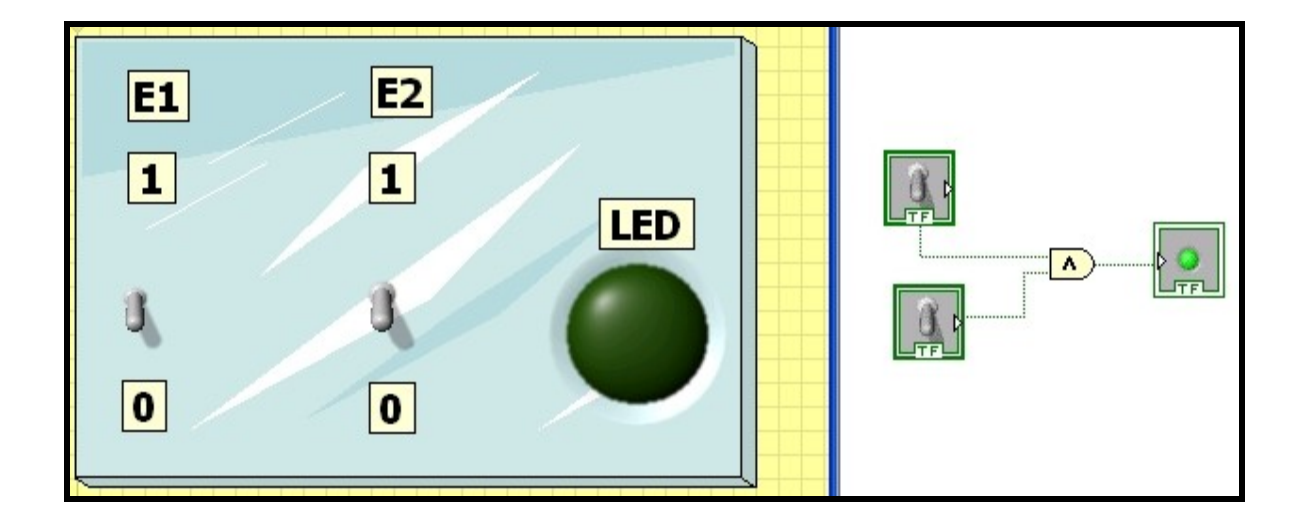

#### Funktionstabelle

| E 1 | E 2 | LED (A = E1 ^ E2) |
|-----|-----|-------------------|
| 0   | 0   |                   |
| 0   | 1   |                   |
| 1   | 0   |                   |
| 1   | 1   |                   |

In Worten: .....

.....

### Lösungen:

| E 1 | E 2 | LED (A = E1 ^ E2) |
|-----|-----|-------------------|
| 0   | 0   | 0                 |
| 0   | 1   | 0                 |
| 1   | 0   | 0                 |
| 1   | 1   | 1                 |

Beschreibung: Der Ausgang A des UND - Gatters besitzt immer dann das logische Signal 1, wenn beide Eingänge ein logisches 1-Signal besitzen. Ist E1 = 1 und E2 = 1 dann ist LED (A) = 1

# ODER

þ

þ

Funktion ODER

- Funktionstabelle
- $\Rightarrow$  Öffne die Datei **ODER**!
- ⇒ Aktiviere das Symbol "Wiederholt ausführen"!
- $\Rightarrow$  Ergänze die Funktionstabelle! Hinweis: 0 es fließt kein Strom 1 der Strom fließt
- $\Rightarrow$  Beschreibe die Funktion!

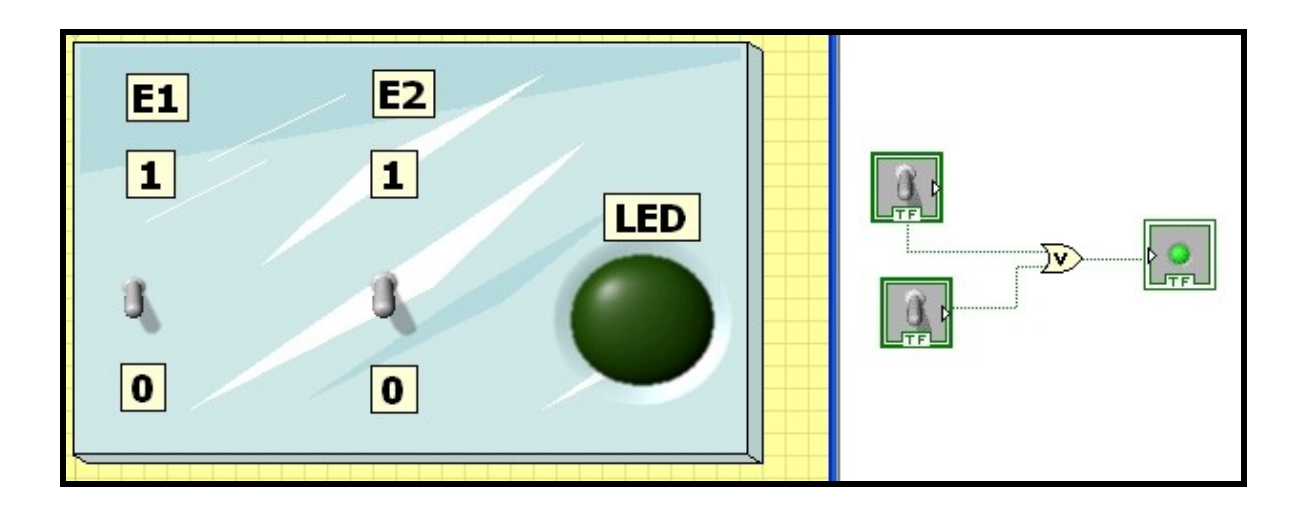

#### Funktionstabelle

| E 1 | E 2 | LED (A = E1 v E2) |
|-----|-----|-------------------|
| 0   | 0   |                   |
| 0   | 1   |                   |
| 1   | 0   |                   |
| 1   | 1   |                   |

In Worten: .....

.....

Lösungen:

| E 1 | E 2 | LED (A = E1 v E2) |
|-----|-----|-------------------|
| 0   | 0   | 0                 |
| 0   | 1   | 1                 |
| 1   | 0   | 1                 |
| 1   | 1   | 1                 |

Der Ausgang A des ODER - Gatters besitzt immer dann das logische Signal 1, wenn einer der Eingänge E1 oder E2 oder beide Eingänge ein logisches 1-Signal besitzen. Ist E1 = 1 oder E2 = 1 dann ist A = 1.

### NOT - Inverter

þ

Funktion NOT

- $\Rightarrow$  Öffne die Datei **NOT**!
- ⇒ Aktiviere das Symbol "Wiederholt ausführen"!
- ⇒ Ergänze die Funktionstabelle! Hinweis: 0 es fließt kein Strom

1 – der Strom fließt

 $\Rightarrow$  Beschreibe die Funktion!

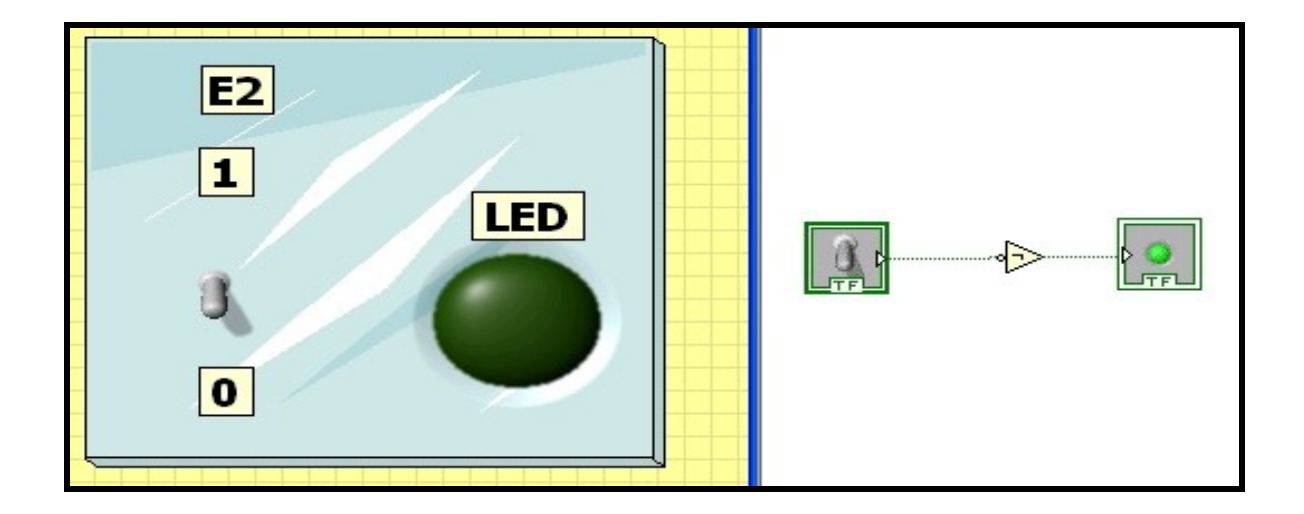

#### Funktionstabelle

| E 2 | LED (A= E1) |
|-----|-------------|
| 0   |             |
| 1   |             |

In Worten: .....

.....

Lösungen:

| E 2 | LED (A = E1) |
|-----|--------------|
| 0   | 1            |
| 1   | 0            |

Der Ausgang A des Inverters entspricht immer dem entgegengesetzten (negierten) Wert des Eingangs. A = 1 wenn E2 = 0 bzw. A = 0 wenn E2 = 1.

### NAND – Nicht UND

**b** NAND**b** Funktion

Funktionstabelle

- $\Rightarrow$  Öffne die Datei **NAND**!
- ⇒ Aktiviere das Symbol "Wiederholt ausführen"!
- $\Rightarrow$  Ergänze die Funktionstabelle! Hinweis: 0 es fließt kein Strom 1 der Strom fließt
- $\Rightarrow$  Beschreibe die Funktion!

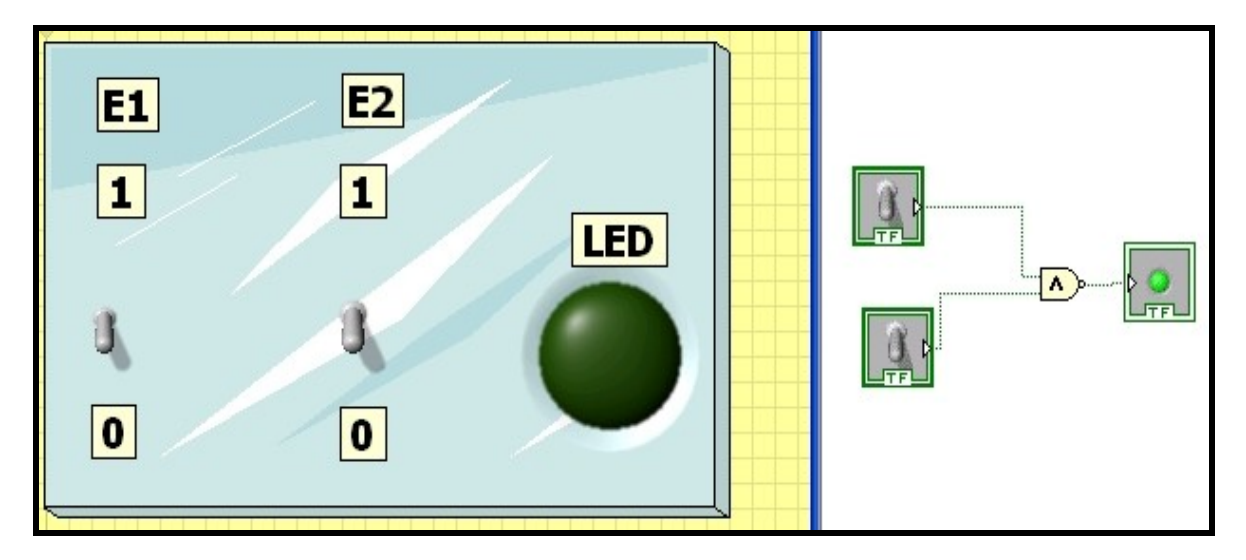

#### Funktionstabelle

| E1 | E2 | E1 ^ E2 | LED (A = $\overline{E1 \wedge E2}$ ) |
|----|----|---------|--------------------------------------|
| 0  | 0  | 0       |                                      |
| 0  | 1  | 0       |                                      |
| 1  | 0  | 0       |                                      |
| 1  | 1  | 1       |                                      |

In Worten: .....

.....

#### Lösungen:

| E1 | E2 | E1 ^ E2 | LED (A = $\overline{E1 \wedge E2}$ ) |
|----|----|---------|--------------------------------------|
| 0  | 0  | 0       | 1                                    |
| 0  | 1  | 0       | 1                                    |
| 1  | 0  | 0       | 1                                    |
| 1  | 1  | 1       | 0                                    |

Der Ausgang A ist 0, wenn alle Eingänge 1 sind. Der Ausgang A ist 1, wenn mindestens ein Eingang 0 ist.

# NOR – Nicht ODER

**þ** NOR **þ** Funkt

- Funktionstabelle
- $\Rightarrow$  Öffne die Datei **NOR**!
- ⇒ Aktiviere das Symbol "Wiederholt ausführen"!
- $\Rightarrow$  Ergänze die Funktionstabelle! Hinweis: 0 es fließt kein Strom 1 der Strom fließt
- $\Rightarrow$  Beschreibe die Funktion!

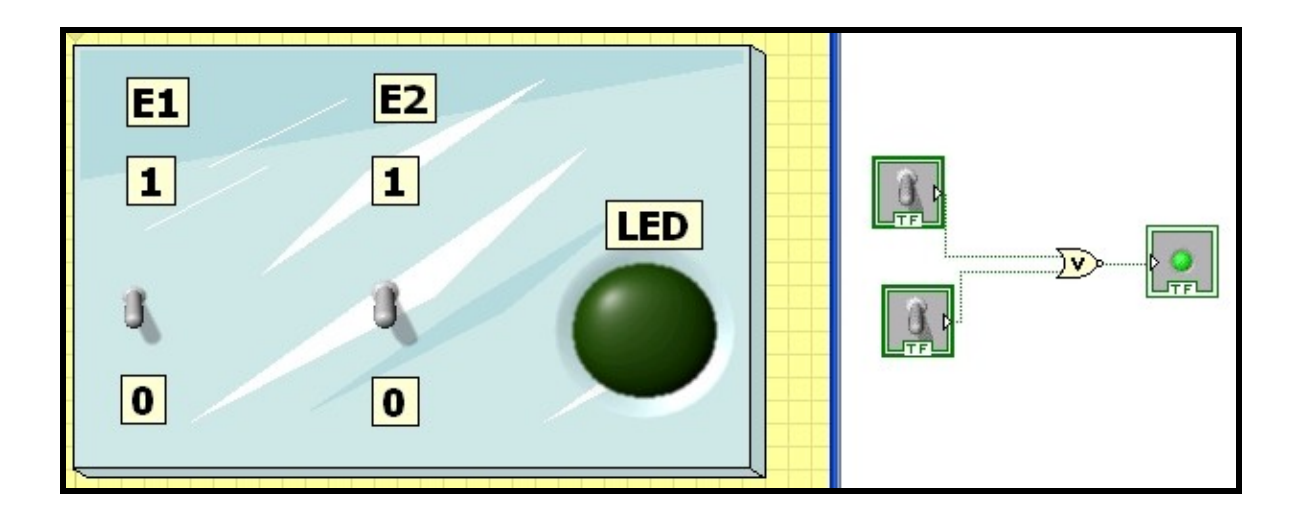

#### Funktionstabelle

| E1 | E2 | E1 v E2 | LED (A = E1 v E2) |
|----|----|---------|-------------------|
| 0  | 0  | 0       |                   |
| 0  | 1  | 0       |                   |
| 1  | 0  | 0       |                   |
| 1  | 1  | 1       |                   |

In Worten: .....

.....

#### Lösungen:

| E1 | E2 | E1 v E2 | $LED (A = \overline{E1 \vee E2})$ |
|----|----|---------|-----------------------------------|
| 0  | 0  | 0       | 1                                 |
| 0  | 1  | 0       | 0                                 |
| 1  | 0  | 0       | 0                                 |
| 1  | 1  | 1       | 0                                 |

Der Ausgang A ist 1, wenn alle Eingänge 0 sind. Der Ausgang A ist 0, wenn mindestens ein Eingang 1 ist.

# XOR - Exklusiv ODER

Variable Verbindungen - Knoten

 $\Rightarrow$  Öffne die Datei – **XOR**!

þ

þ

- ⇒ Aktiviere das Symbol "Wiederholt ausführen"!
- $\Rightarrow$  Ergänze die Funktionstabelle! Hinweis: 0 es fließt kein Strom 1 – der Strom fließt
- $\Rightarrow$  Beschreibe die Funktion!

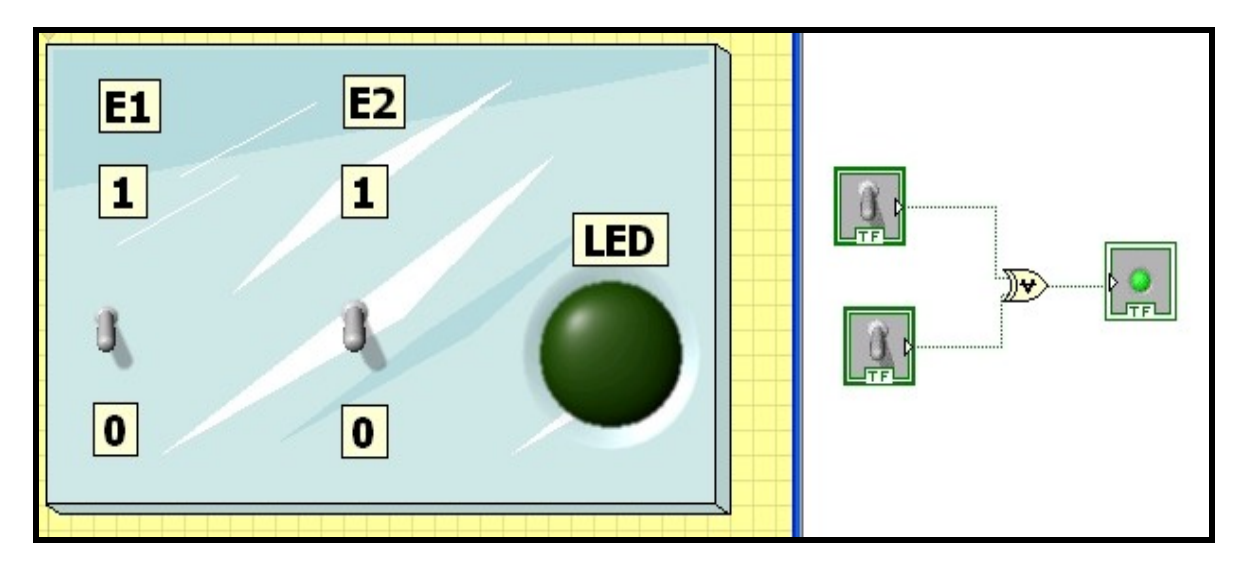

### Funktionstabelle

| E1 | E2 | E1 | E2 | E1^ E2 | E1 ^ E2 | $LED = (E1 \wedge \overline{E2}) \vee (\overline{E1} \wedge E2)$ |
|----|----|----|----|--------|---------|------------------------------------------------------------------|
| 0  | 0  | 1  | 1  | 0      | 0       |                                                                  |
| 0  | 1  | 1  | 0  | 0      | 1       |                                                                  |
| 1  | 0  | 0  | 1  | 1      | 0       |                                                                  |
| 1  | 1  | 0  | 0  | 0      | 0       |                                                                  |

In Worten: .....

-----

#### Lösungen:

| E1 | E2 | E1 | E2 | E1 ^ E2 | <br>E1 ^ E2 | $LED = (E1 \wedge \overline{E2}) \vee (\overline{E1} \wedge E2)$ |
|----|----|----|----|---------|-------------|------------------------------------------------------------------|
| 0  | 0  | 1  | 1  | 0       | 0           | 0                                                                |
| 0  | 1  | 1  | 0  | 0       | 1           | 1                                                                |
| 1  | 0  | 0  | 1  | 1       | 0           | 1                                                                |
| 1  | 1  | 0  | 0  | 0       | 0           | 0                                                                |

Der Ausgang A ist 1, wenn alle Eingänge unterschiedlich sind. Der Ausgang A ist 0, wenn alle Eingänge gleich sind.

# EXNOR – Nicht Exklusiv ODER

Þ EXNOR

þ

### Funktionstabelle

- $\Rightarrow$  Öffne die Datei **EXNOR**!
- ⇒ Aktiviere das Symbol "Wiederholt ausführen"!
- $\Rightarrow$  Ergänze die Funktionstabelle! Hinweis: 0 es fließt kein Strom 1 der Strom fließt
- $\Rightarrow$  Beschreibe die Funktion!

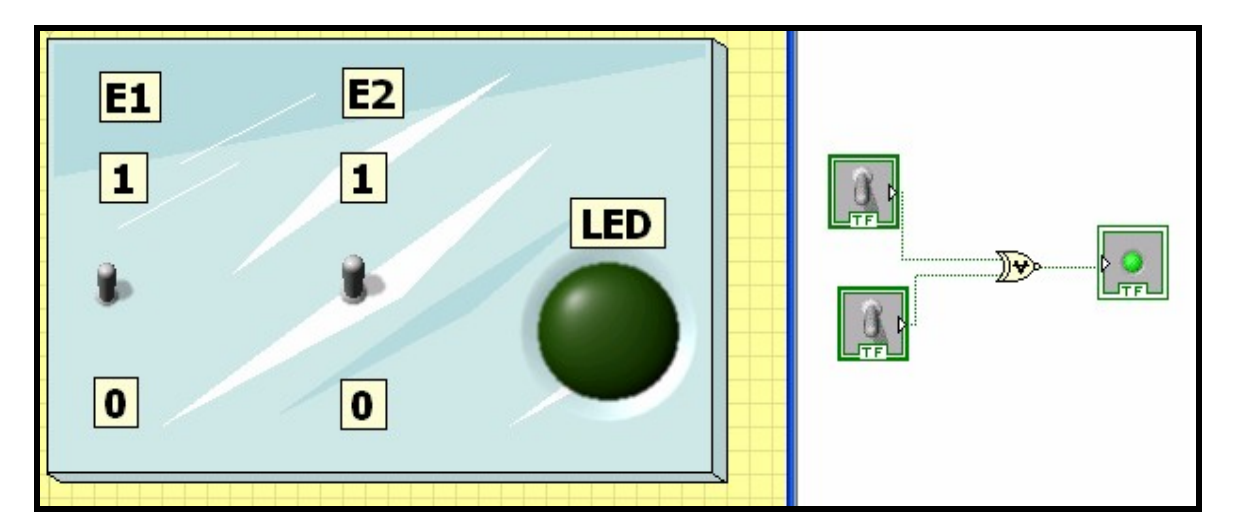

#### Funktionstabelle

| E1 | E2 | E1 | E2 | E1v E2 | <br>E1 v E2 | $LED = (E1 \vee \overline{E2}) \wedge (\overline{E1} \vee E2)$ |
|----|----|----|----|--------|-------------|----------------------------------------------------------------|
| 0  | 0  | 1  | 1  | 1      | 1           |                                                                |
| 0  | 1  | 1  | 0  | 0      | 1           |                                                                |
| 1  | 0  | 0  | 1  | 1      | 0           |                                                                |
| 1  | 1  | 0  | 0  | 1      | 1           |                                                                |

In Worten: .....

#### .....

#### Lösungen:

| E1 | E2 | E1 | E2 | E1 v E2 | <br>E1 v E2 | $LED = (\overline{E1} \lor \overline{E2}) \land (E1 \lor E2)$ |
|----|----|----|----|---------|-------------|---------------------------------------------------------------|
| 0  | 0  | 1  | 1  | 1       | 1           | 1                                                             |
| 0  | 1  | 1  | 0  | 0       | 1           | 0                                                             |
| 1  | 0  | 0  | 1  | 1       | 0           | 0                                                             |
| 1  | 1  | 0  | 0  | 1       | 1           | 1                                                             |

Der Ausgang A ist 1, wenn alle Eingänge gleich sind. Der Ausgang A ist 0, wenn alle Eingänge unterschiedlich sind.

| Auf                                                                                             | gaben                                        |                  |            |          |            | <u> </u> |             |           |
|-------------------------------------------------------------------------------------------------|----------------------------------------------|------------------|------------|----------|------------|----------|-------------|-----------|
| Erstelle zu jeder Aufgabe ein VI mit Lab View! Speichere es mit der jeweiligen Aufgaben Nr. ab! |                                              |                  |            |          |            |          |             |           |
|                                                                                                 |                                              |                  |            |          |            |          |             |           |
| Aufo                                                                                            | gabe Nr. 1:                                  |                  |            |          |            |          |             |           |
| 1.                                                                                              | Sprachliche Beschreibung                     |                  |            |          |            |          |             |           |
|                                                                                                 | Das Haus erhält eine Alarmanlag              | e.               |            |          |            |          |             |           |
|                                                                                                 | Es ertönt die Sirene, wenn die Fei           | nster oder T     | üren un    | befugt   | geöffnet v | verde    | n.          |           |
| _                                                                                               |                                              |                  |            |          |            |          |             |           |
| 2.                                                                                              | Eingangsvariablen und deren A                | nfangszust       | ande:      |          |            |          |             |           |
|                                                                                                 | Fenster(F): F = 0 geschlossen                | l ür (l          | ): $I = 0$ | ) gesch  | lossen     |          |             |           |
|                                                                                                 | F = 1 offen                                  |                  | = 1        | offen    |            |          |             |           |
| 2 /                                                                                             | Ausgangsvariable und deren An                | fangezuetä       | ado:       |          |            |          |             |           |
| J. 7                                                                                            | Sirene ( $\Omega$ ): $\Omega = 0$ unbetätigt | langszusta       | iue.       |          |            |          |             |           |
|                                                                                                 | O = 1 betätigt                               |                  |            |          |            |          |             |           |
|                                                                                                 |                                              |                  |            |          |            |          |             |           |
| 4.                                                                                              | Erstellen der Wertetabelle:                  |                  |            |          |            |          |             |           |
|                                                                                                 |                                              |                  |            |          |            |          |             |           |
|                                                                                                 | Möglichkeit                                  | Input            | Inpu       | ıt       | Output     |          |             |           |
|                                                                                                 |                                              | Fenster(F)       | Tür        | (T)      | Sirene (   | Q)       |             |           |
|                                                                                                 | Fenster, Tür geschlossen                     | 0                |            | 0        | 0          |          |             |           |
|                                                                                                 | Fenster offen, Tür geschlossen               | 1                |            | 0        | 1          |          |             |           |
|                                                                                                 | Fenster geschlossen, Tür offen               | 0                |            | 1        | 1          |          |             |           |
|                                                                                                 | Fenster offen, Tür offen                     | 1                |            | 1        | 1          |          |             |           |
| 5                                                                                               | <b>Funktion:</b> $\Omega = F$ oder T oder    | O = F v T        |            |          |            |          |             |           |
| 0.                                                                                              |                                              | <u>a - 1 7 1</u> |            |          |            |          |             |           |
| 6.                                                                                              | Schaltung:                                   |                  |            |          |            |          |             |           |
| -                                                                                               | E1 = Fenster - Input                         |                  |            |          |            |          |             |           |
|                                                                                                 | E2 = Tür – Input                             |                  |            |          |            |          |             |           |
|                                                                                                 | A = Sirene Q - Output                        |                  |            |          |            |          |             |           |
| Lösı                                                                                            | ung: ODER Gatter                             |                  |            |          |            |          |             |           |
| Aufo                                                                                            | naho Nr. 2.                                  |                  |            |          |            |          |             |           |
| 1 9                                                                                             | Sprachliche Beschreibung                     |                  |            |          |            |          |             |           |
| 1. 1                                                                                            | Ein Safe kann nur mit den richtige           | n heiden Sc      | hlüsseli   | n deöffr | net werde  | n        |             |           |
|                                                                                                 |                                              |                  | mussen     | rgcom    |            |          |             |           |
| 2.                                                                                              | Eingangsvariablen und deren A                | nfangszust       | ände:      |          |            |          |             |           |
|                                                                                                 | Schlüssel Nr.1: Nr.1 = 0 nicht vorh          | nanden           |            | Schlü    | issel Nr.2 | : Nr.2   | = 0 nicht v | rorhanden |
|                                                                                                 | Nr.1 = 1 vorhande                            | n                |            |          |            | Nr.2     | = 1 vorha   | nden      |
|                                                                                                 |                                              |                  |            |          |            |          |             |           |
| 3.                                                                                              | Ausgangsvariable und deren Au                | nfangszust       | ände:      |          |            |          |             |           |
|                                                                                                 | Safe (Q): Q = 0 nicht offen                  |                  |            |          |            |          |             |           |
|                                                                                                 | Q = 1 offen                                  |                  |            |          |            |          |             |           |
|                                                                                                 |                                              |                  |            |          |            |          |             |           |
| 4.                                                                                              | 4. Erstellen der Wertetabelle, Funktion      |                  |            |          |            |          |             |           |
|                                                                                                 | Möglichkeit Input Input Output               |                  |            |          |            |          |             |           |
|                                                                                                 | Nr. 2 Nr. 1 Sate                             |                  |            |          |            |          |             |           |
|                                                                                                 | Nr. mont vomanuen, Nr.2 mont vomanuen 0 0 0  |                  |            |          |            |          |             |           |
|                                                                                                 | Nr 1nicht vorhanden Nr 2 vorhanden 0 1 0     |                  |            |          |            |          |             |           |
|                                                                                                 | Nr 1vorhanden Nr 2 vorhanden 1 1 1           |                  |            |          |            |          |             |           |
| 5. Schaltung: E1 = Schlüssel Nr. 1 - Input                                                      |                                              |                  |            |          |            |          |             |           |
|                                                                                                 | E2 = Schlüssel Nr. 2                         | 2 - Input        |            |          |            |          |             |           |
|                                                                                                 | A = Safe Q - Output                          | ut               |            |          |            |          |             |           |
| Lösi                                                                                            | ung: UND Gatter                              |                  |            |          |            |          |             |           |
|                                                                                                 |                                              |                  |            |          |            |          |             |           |

#### Aufgabe Nr. 3:

Beim Drücken des Schalters "S1" leuchtet die Lampe "H1". Beim Loslassen des Schalters "S1" erlischt die Lampe.

Lösung: kein Gatter – nur eine Verbindung

#### Aufgabe Nr. 4:

Die Lampe "H1" leuchtet, wenn die Schalter "S1" <u>UND</u> "S2" eingeschaltet sind. Wenn <u>nur einer</u> der beiden Schalter eingeschaltet ist, darf die Lampe <u>NICHT</u> leuchten. Lösung: UND Gatter

#### Aufgabe Nr. 5:

Die Lampe "H1" leuchtet, wenn die Schalter "S1" <u>ODER</u> "S2" eingeschaltet Lösung: ODER Gatter

#### Aufgabe Nr. 6:

Die Lampe "H1" leuchtet, wenn die Schalter "S1" <u>UND</u> "S2" <u>NICHT</u> eingeschaltet sind. Lösung: NAND Gatter

#### Aufgabe Nr. 7:

Nach dem Simulationsstart soll die Lampe "H1" leuchten. Sie erlischt, wenn der Schalter "S1" **ODER** "S2" aktiviert ist.

Lösung: NOR Gatter

#### Aufgabe Nr. 8:

Die Lampe "H1" darf nur leuchten, wenn nur einer der beiden Schalter ("S1" und "S2") aktiv ist. Sind beide aktiviert, darf die Lampe nicht leuchten. Lösung: XOR Gatter

#### Aufgabe Nr. 9:

Die Lampe "H1" leuchtet, wenn beide Schalter ("S1" und "S2") aktiv ist. Ist nur ein Schalter aktiviert, darf die Lampe nicht leuchten. Lösung: EXNOR Gatter

#### Aufgabe Nr. 10:

Die Lampe "H1" muss leuchten, wenn der Schalter "S1" nicht gedrückt ist. Wird der Schalter "S1" gedrückt, erlischt die Lampe "H1".

Lösung: NOT Gatter

#### Aufgabe Nr. 11:

Die Ausschaltung dient dazu, einen Verbraucher oder Verbrauchergruppen von einer Stelle aus beliebig ein- oder auszuschalten. Lösung: Ein- Ausschaltung: S1, UND, Lampe

#### Aufgabe Nr. 12:

Die Serienschaltung dient dazu, zwei Verbraucher von einer Stelle aus unabhängig voneinander einoder auszuschalten.

Lösung: Serienschaltung: S1, S2, OR, Lampe 1, Lampe 2

#### Aufgabe Nr. 13:

Die Wechselschaltung dient dazu, ein oder mehrere Verbraucher von zwei Stellen beleibig ein- oder auszuschalten.

Lösung: Wechselschaltung: S1, S2, XOR, Lampe

#### Aufgabe Nr. 14:

Die Kreuzschaltung dient dazu, einen oder mehrere Verbraucher von drei oder mehr Stellen beleibig ein- oder auszuschalten.

Lösung: Kreuzschaltung: S1, S2, S3, XOR, XOR, Lampe

### Gatter – Quiz

р р Grund- und Zusammengesetzte Gatter Eigenschaft – sichtbar, unsichtbar

- ⇒ Öffne die Datei Gatter Quiz!
- ⇒ Aktiviere das Symbol "Wiederholt ausführen"!
- $\Rightarrow$  Wähle ein beliebiges Gatter aus!
- $\Rightarrow$  Vergleiche das Ergebnis mit der jeweiligen Funktionstabelle!
- $\Rightarrow$  Das Ergebnis kannst du sichtbar bzw. unsichtbar darstellen!

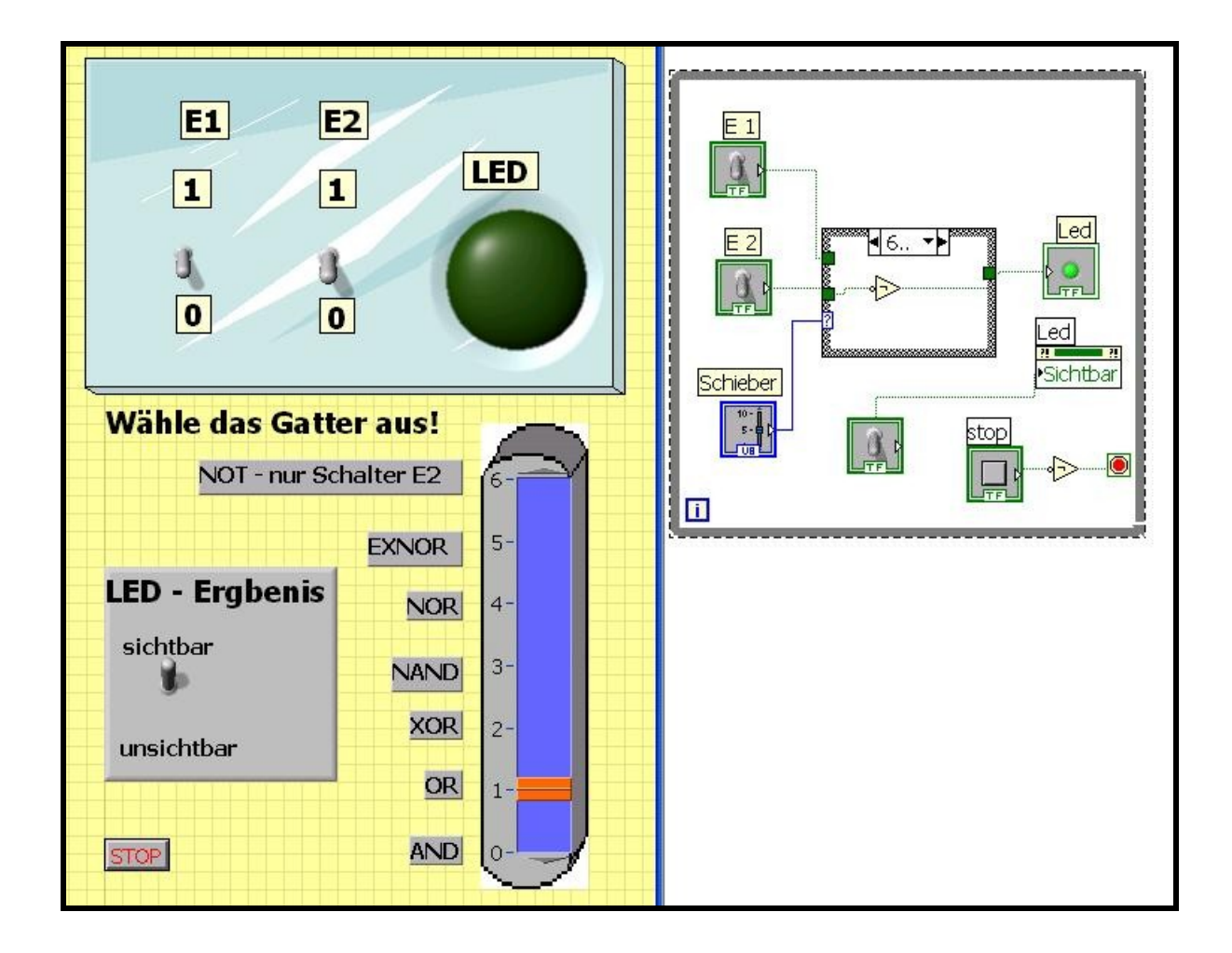

# **Digital Graph ODER**

þ

- Visualisieren der digitalen Gatterfunktion mittels Graph
- ⇒ Öffne die Datei Digital Graph ODER!
- ⇒ Aktiviere das Symbol "Wiederholt ausführen"!
- ⇒ Die Simulation zeigt den digitalen Graph mit der Amplitude von 0 nach 1!
- $\Rightarrow$  Tausche das ODER Gatter gegen UND, XOR, NOR bzw. NAND aus!
- $\Rightarrow$  Führe jeweils die Simulation aus!

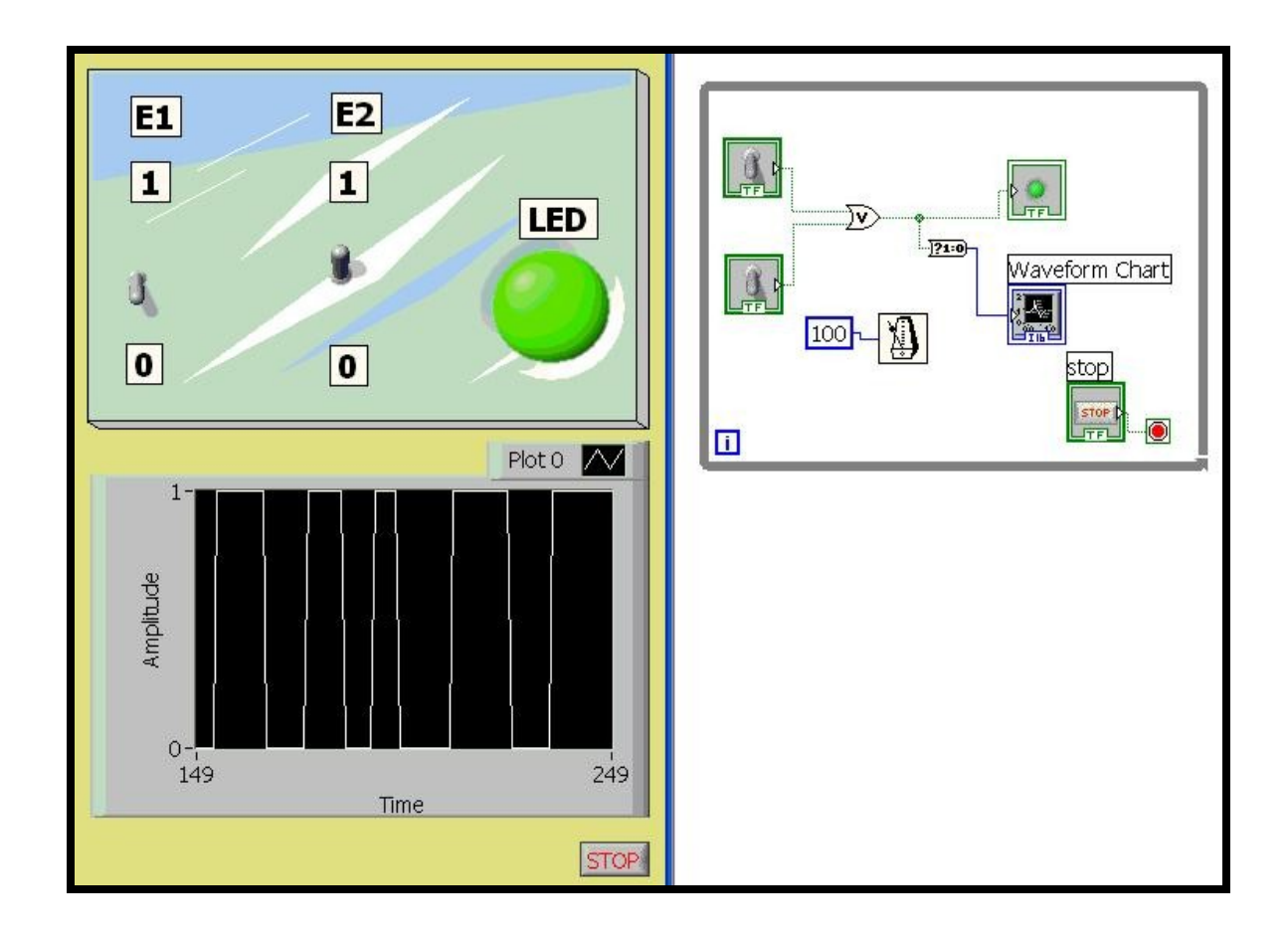

# Digital Graph alle Gatter

- þ
  - Visualisieren der digitalen Gatterfunktion mittels Graph
- ⇒ Öffne die Datei Digital Graph alle Gatter!
- ⇒ Aktiviere das Symbol "Wiederholt ausführen"!
- $\Rightarrow$  Wähle ein beliebiges Gatter aus!
- $\Rightarrow$  Führe die Simulation aus!

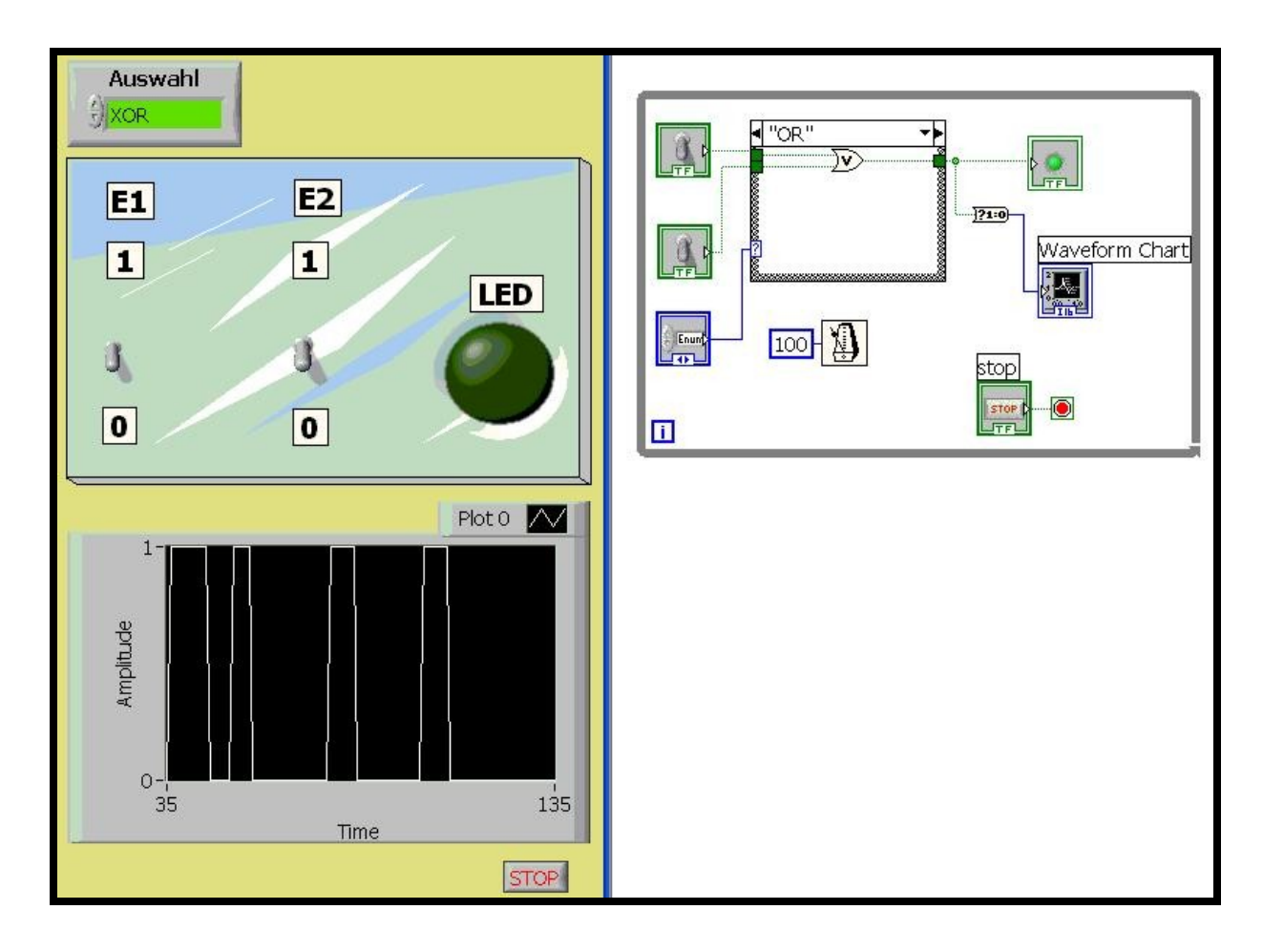

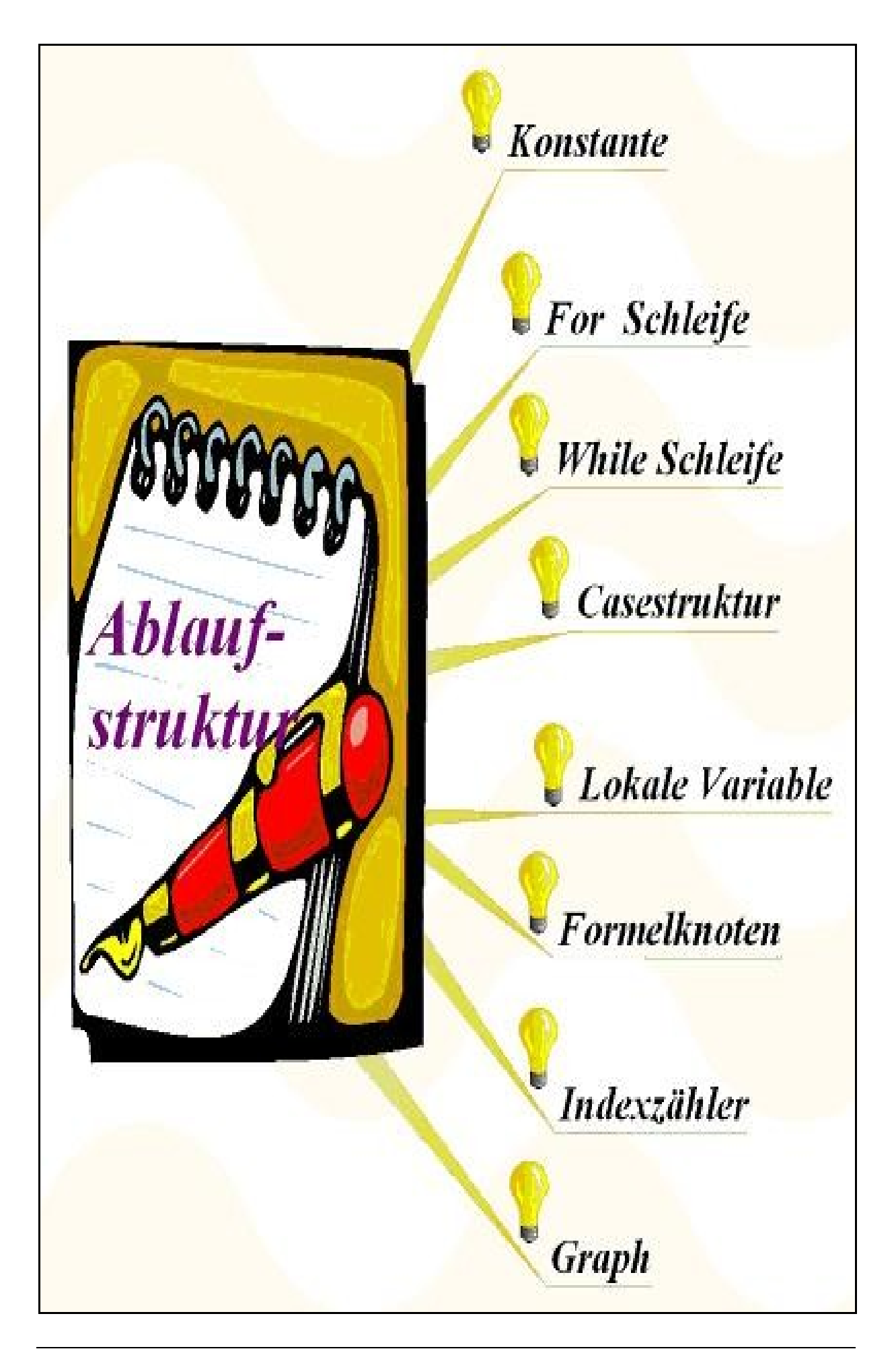

### Celsius

þ

### Umrechnung der Temperatur von C in F und F in C, Konstante

- ⇒ Öffne die Datei Celsius!
- $\Rightarrow$  Aktiviere das VI!
- ⇒ Ergänze jeweils ein Element Thermometer für Celsius und Fahrenheit!
- ⇒ Stelle den Gefrierpunkt von Wasser 0° C und 32° F auf den Thermometern dar!
- $\Rightarrow$  Stelle den Siedepunkt von Wasser 100° C und 212° F auf den Thermometern dar!
- ⇒ Gestalte ein VI zur Umrechnung von Fahrenheit in Celsius!

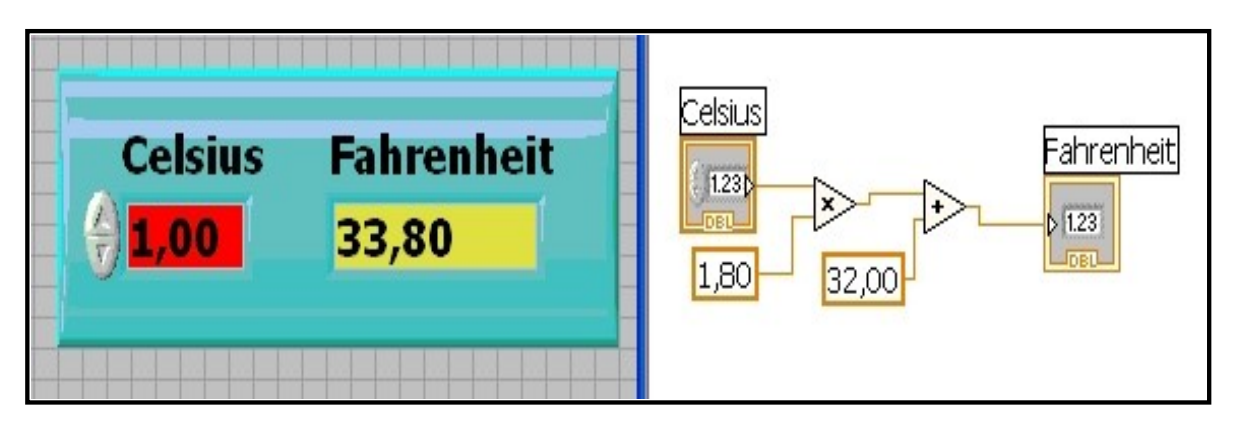

### Hinweis:

Die Umrechnungstabelle (Fahrenheit unterteilt die Skala - 180 Teile je 1°F):

- Temperatur Fahrenheit = Temperatur Celsius mal 1,8 plus 32
- Temperatur Celsius = (Temperatur Fahrenheit minus 32) dividiert 1,8

# Schleife For

**b** Schleife For

- ⇒ Öffne die Datei Schleife For!
- ⇒ Verändere die "Eingabe der Zählschritte" auf 10, 20, 40!
- $\Rightarrow$  Der Zählvorgang erfolgt im Sekundentakt (1000 = 1 Sekunde)

| Eingabe der<br>Zählschritte<br>(† 10 | Zählschritte |
|--------------------------------------|--------------|
| Zählerstand<br><mark>3</mark>        |              |

### Zähler

Zähler þ

- ⇒ Öffne die Datei Zähler!
- Aktiviere das Frontpanel!  $\Rightarrow$
- ⇒ Beachte den Unterschied der Ergebnisse der angezeigten Werte von den Zählern!

|          |                              | Zähler 1                                         |
|----------|------------------------------|--------------------------------------------------|
| Zähler 1 | Zähler 2                     |                                                  |
| 7        | 6                            | Bis zum nächsten Vielfachen von ms warten        |
| -<br>    | 2<br>2 2 2 4 2 4 2 4 2 4 2 4 |                                                  |
|          |                              |                                                  |
|          |                              | Zähler 2                                         |
|          |                              |                                                  |
|          |                              |                                                  |
|          |                              | Zähler 2<br>I I III IIII IIIIIIIIIIIIIIIIIIIIIII |
|          |                              | · · · · · · · · · · · · · · · · · · ·            |

# **Blinken LED**

Zeitfunktion

- þ While Schleife, Casestruktur þ
- Öffne die Datei Blinken LED!  $\Rightarrow$
- $\Rightarrow$  Aktiviere das Frontpanel!

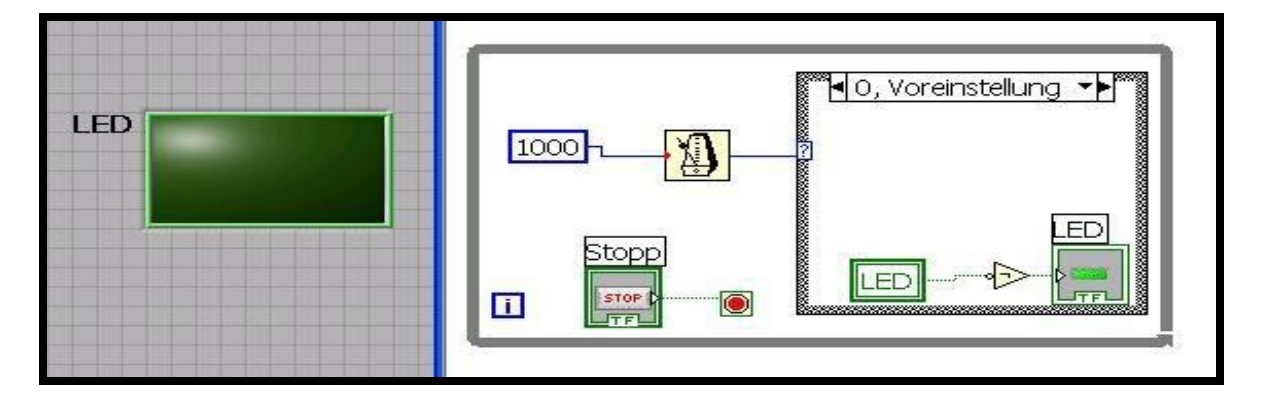

### Blinken Zählen

- **b** Zeitfunktion, While Schleife, Casestruktur, Variable
- ⇒ Öffne die Datei Blinken Zählen!
- ⇒ Aktiviere das Frontpanel (synchrones Zählen und Blinken)!

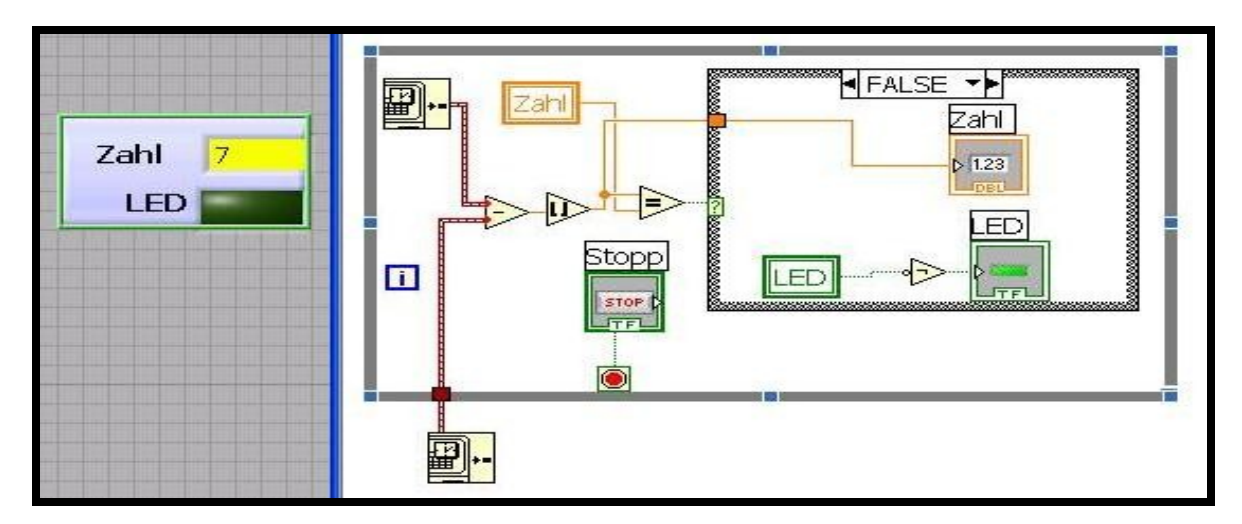

### Timing

- **b** Zeitfunktion**b** While Schleife
- $\Rightarrow$  Öffne die Datei **Timing**!
- $\Rightarrow$  Aktiviere das Frontpanel!
- ⇒ Der Zählvorgang erfolgt im Sekundentakt (1000 = 1 Sekunde)
- $\Rightarrow$  Ändere im Zähler 1 den Sekundentakt auf 10000 bzw. 100.
- ⇒ Beachte die Veränderungen im Zählvorgang!

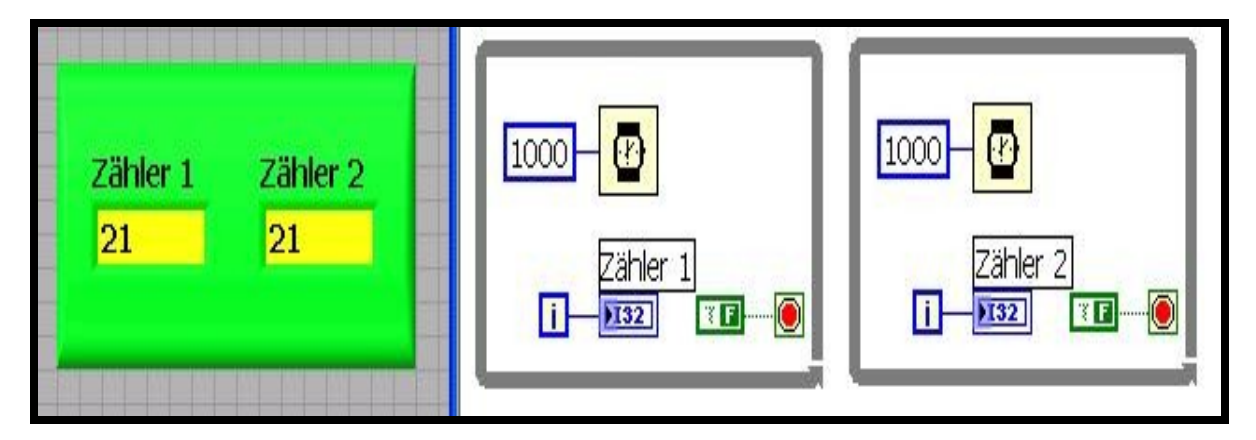

Hinweis:

Frontpanel: Zähler 1 und Zähler 2? Numerische Anzeige Blockdiagramm: Menüfolge – Express, Ausführung, While-Schleife mit Stopp

Timing - Warten(ms) mit Numerische Konstante

# Schleife While

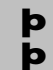

While Schleife, For Schleife Graph

- ⇒ Öffne die Datei Schleife While!
- ⇒ Beachte die selbsterklärende Ergebnis der einzelnen Schleifen im Graph!

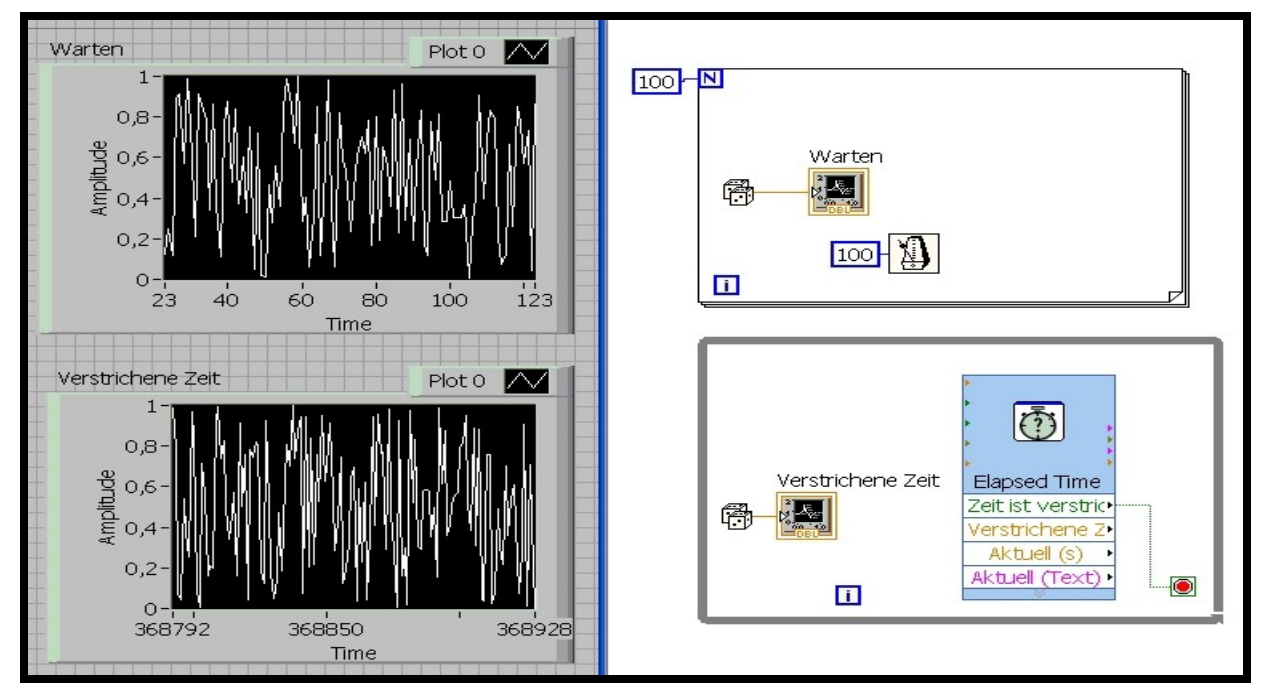

### Bilder

**b** While Schleife**b** Bilder

- $\Rightarrow$  Öffne die Datei **Bilder**!
- $\Rightarrow$  Aktive das Frontpanel!
- ⇒ Füge zwei zusätzliche Bilder ein! Ändern den Indexzähler von 4 auf 6!

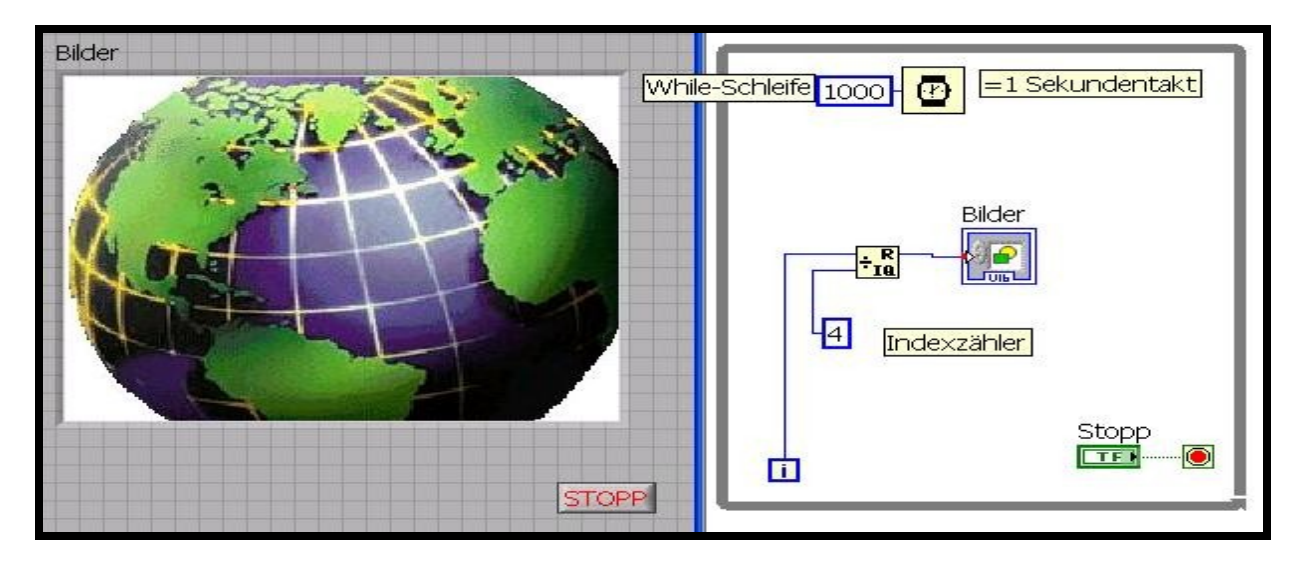

# Schaltuhr

þ

### Lokale Variable

- ⇒ Öffne die Datei Schaltuhr!
- ⇒ Stelle die Schaltuhr auf die Zahl zwanzig sie die eingestellten Sekunden "herunter!!
- ⇒ Ändere das VI so, dass die Schaltuhr nach "hinauf" zählt, indem das Inkrement +1 einfügst!

Hinweis: Lokale Variable - Element anklicken, re MT, Lokale Variable

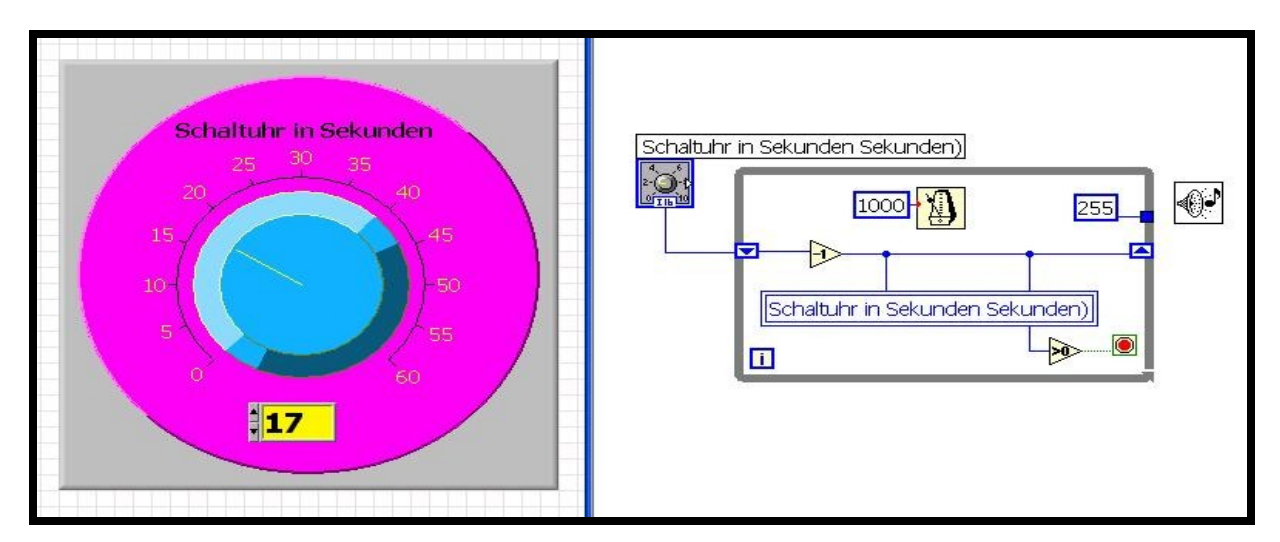

### Formelknoten

**b** Formelknoten

- ⇒ Öffne die Datei Formelknoten!
- $\Rightarrow$  Ändere die Eingabe in der "Zahl 1" und der " Zahl 2" entsprechend der Vorlage!
- $\Rightarrow$  Setze das Zeichen für minus, multiplizieren, dividieren anstatt plus ein!
- ⇒ Überprüfe jeweils die Funktion!

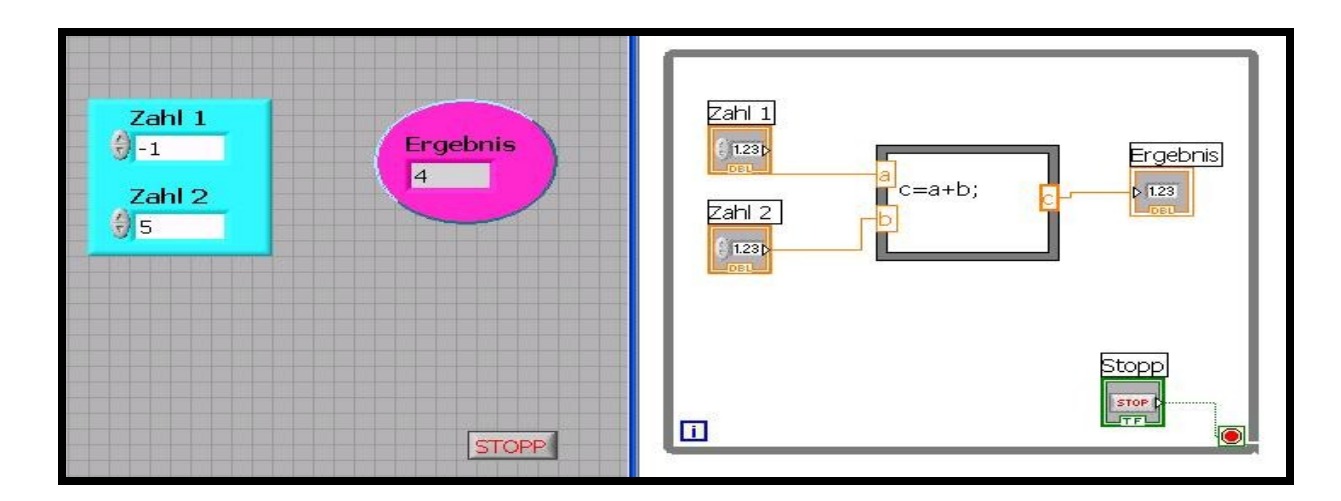

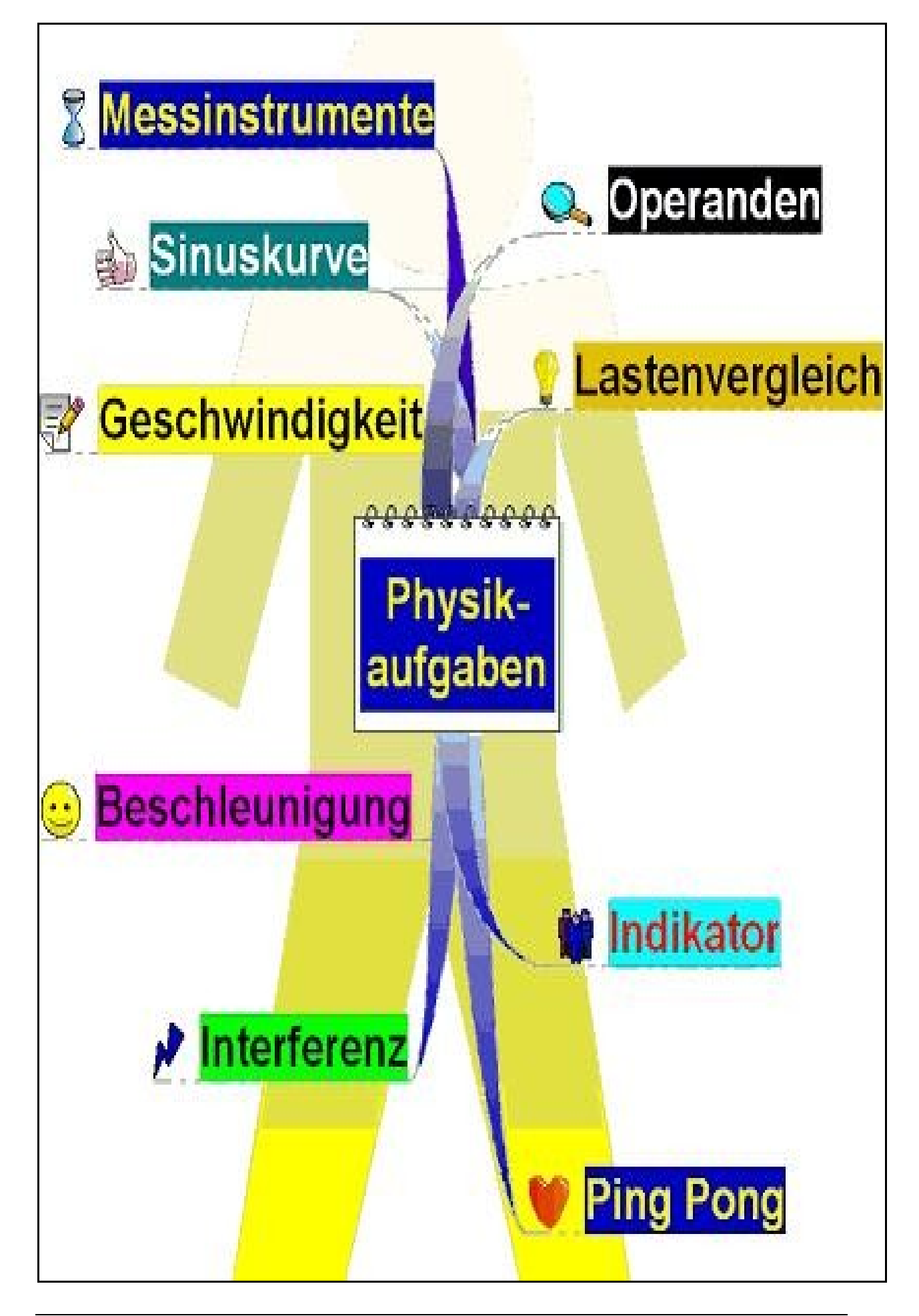

# Graph Sinus

þ

- Signal simulieren Wechselstrom, Graph
- ⇒ Öffne die Datei Graph Sinus!
- ⇒ Aktiviere das Frontpanel! Beobachte den Graph und das Drehspulinstrument!

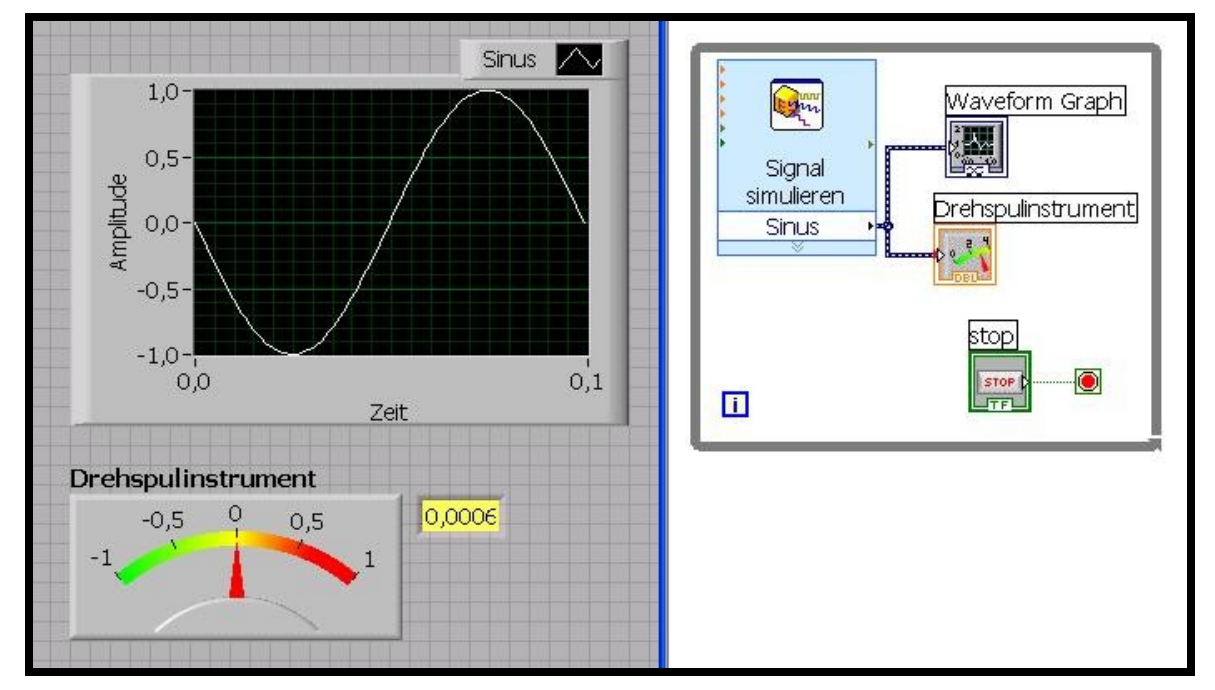

### Alarm

- **b** Größenvergleich, Limitfunktion
- $\Rightarrow$  Öffne die Datei Alarm!
- ⇒ Verändere das Limit so, dass der Alarm leuchtet bzw. nicht leuchtet!

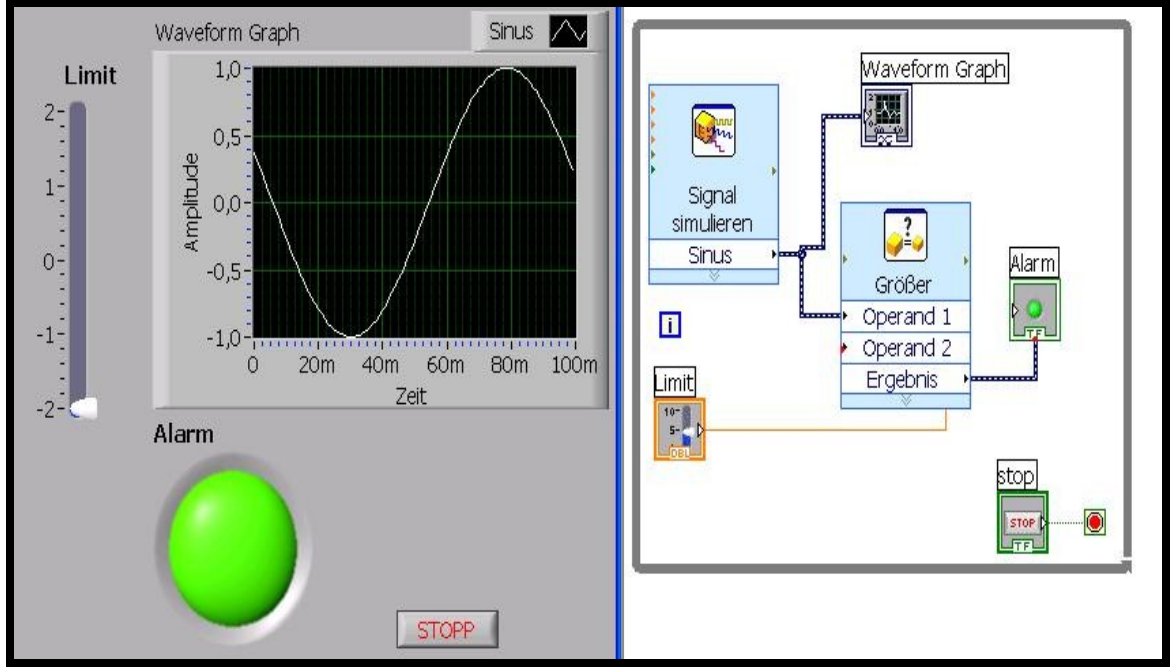

### Geschwindigkeit

### **b** Geschwindigkeit

- ⇒ Öffne die Datei Geschwindigkeit!
- ⇒ Stelle die Geschwindigkeit ein, indem zu den Zeiger anklickst und in auf die gewünschte Marke drehst!
- ⇒ Aktivere das VI mit dem Button "Ausführen"!

#### $\Rightarrow$ Beachte das Ergebnis im Graph!

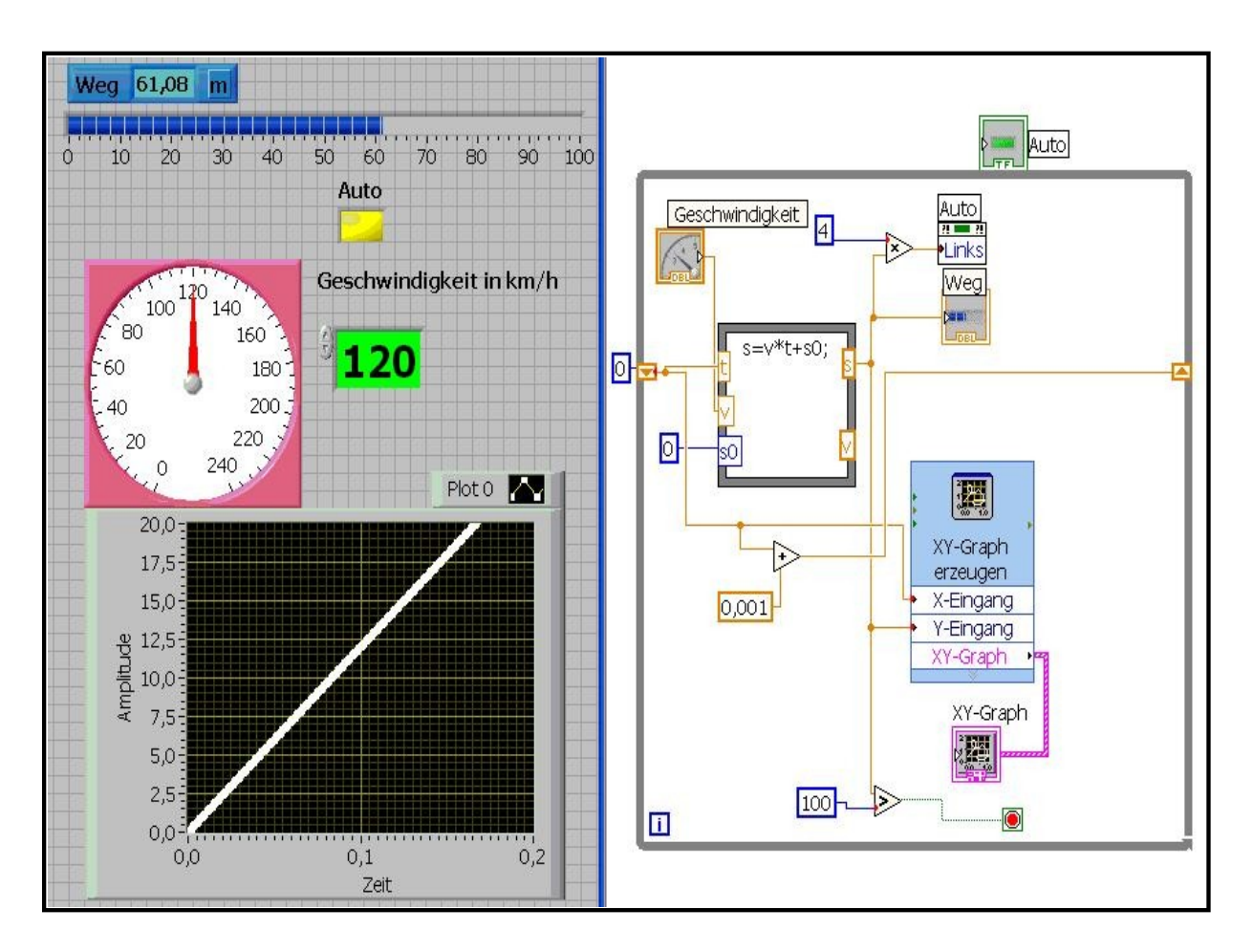

Hinweis: Gerade gelichförmige Bewegung Formel: s = v\*t + s0

### Beschleunigung

### **b** Beschleunigung

- $\Rightarrow$  Öffne die Datei **Beschleunigung**!
- $\Rightarrow$  Aktivere das VI mit dem Button ausführen!
- ⇒ Stelle die Beschleunigung ein, indem zu den Zeiger anklickst und in auf die gewünschte Marke drehst!
- $\Rightarrow$  Beachte das Ergebnis im Graph!

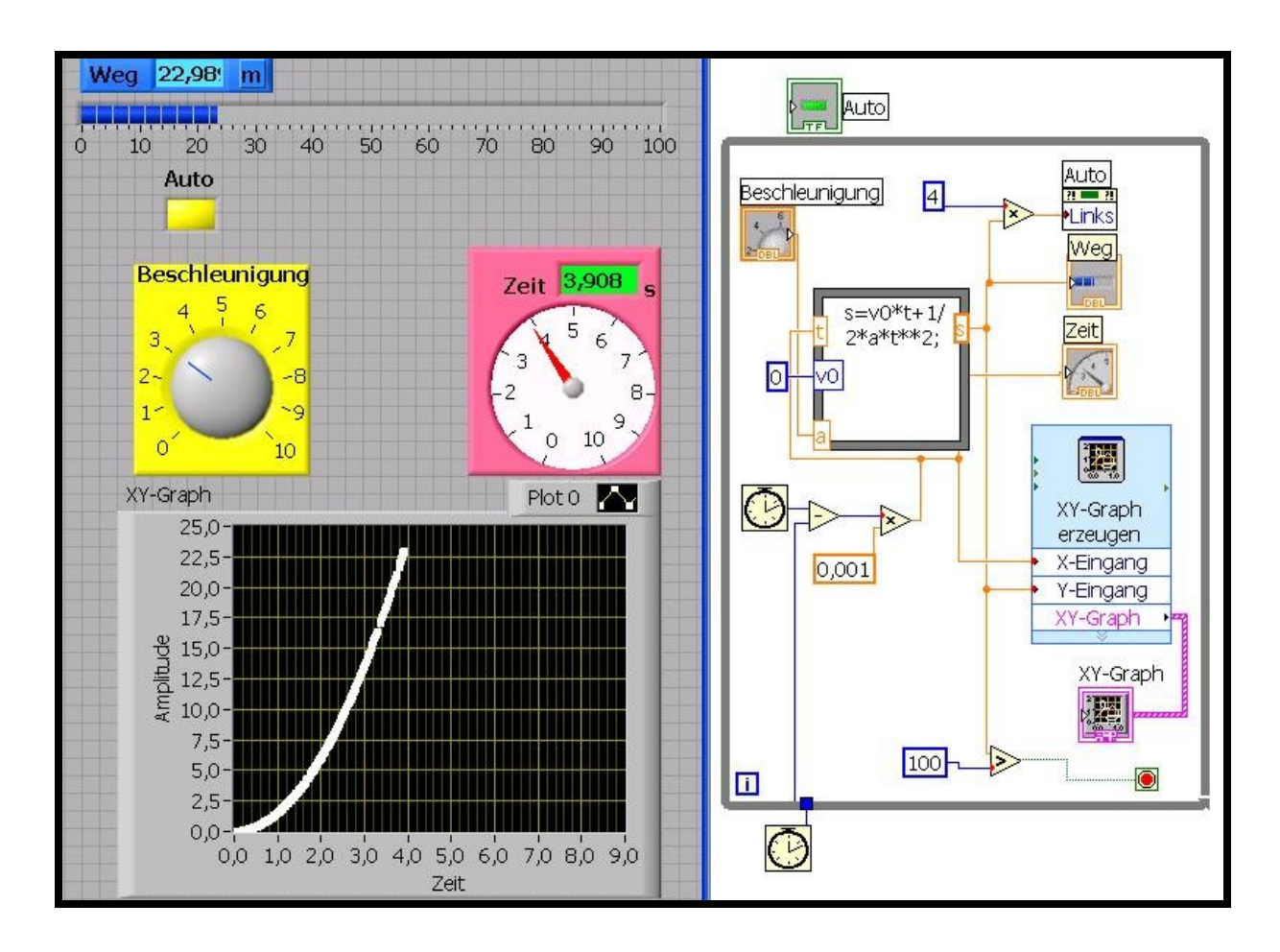

Hinweis: Beschleunigte Bewegung Formel:  $s = v0^{t}+1/2^{a}t^{t}$ 

### Interferenz

- **b** Überlagerung von Wellen
- ⇒ Öffne die Datei Interferenz!
- $\Rightarrow$  Aktiviere das VI!
- ⇒ Verwende die Einstellungen entsprechend der Vorlage!

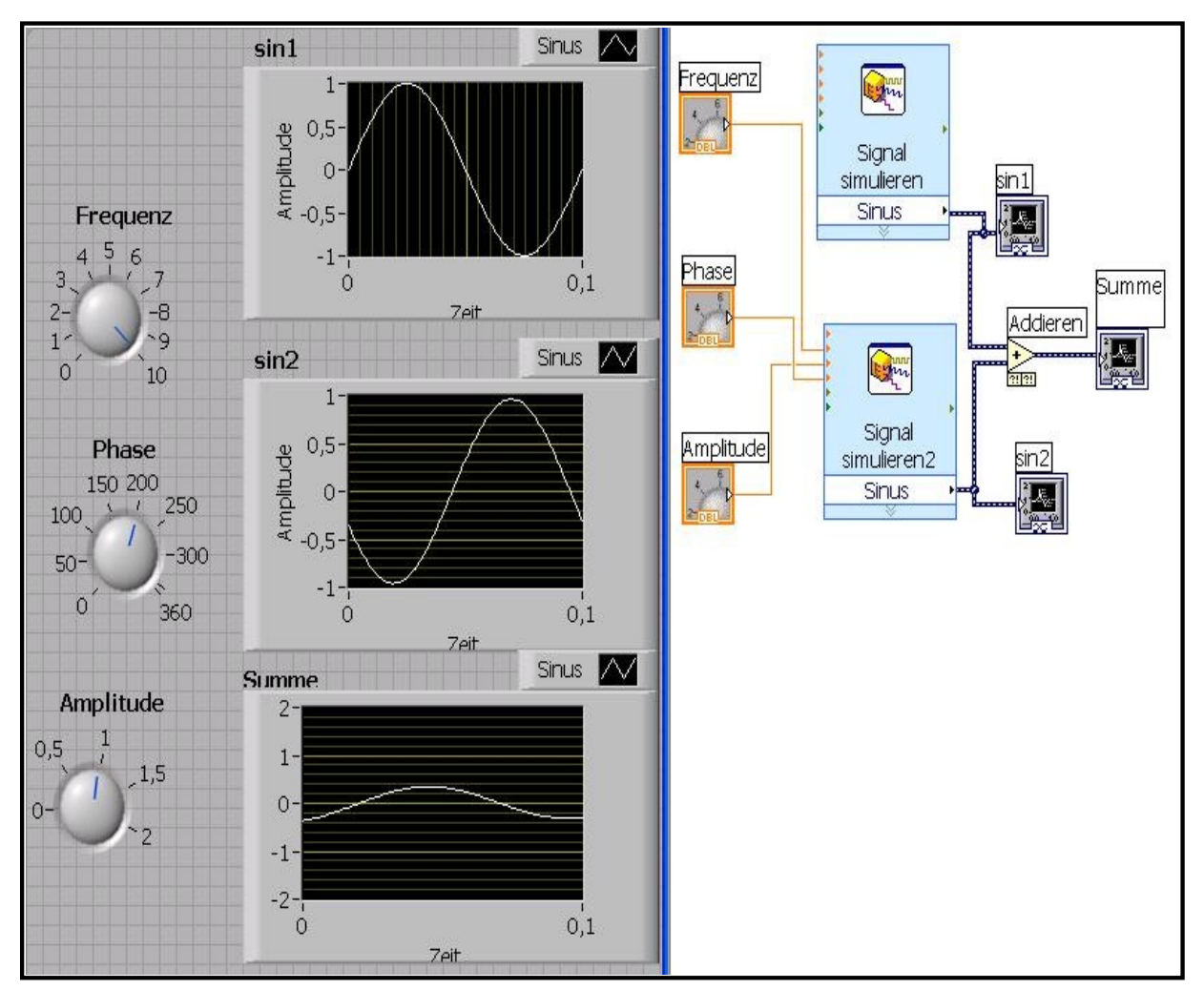

Hinweis:

Die Interferenz ist ein schwieriges Teilgebiet der Physik, welches aber sehr einfach und eindrucksvoll dargestellt wird. LabView ermöglicht Daten aller Art einfach mathematisch zu verknüpfen. in diesem Beispiel wird die Mächtigkeit von LabView demonstriert.

Die vollständige Auslöschung sowie die Maximalverstärkung sind nur zwei spezielle mögliche Simulationen von vielen möglichen.

### Lastverteilung

- ի Þ
- Menü Eigenschaft, Position, Links
- Lastverteilung auf zwei Lager

### ⇒ Öffne die Datei - Lastverteilung!

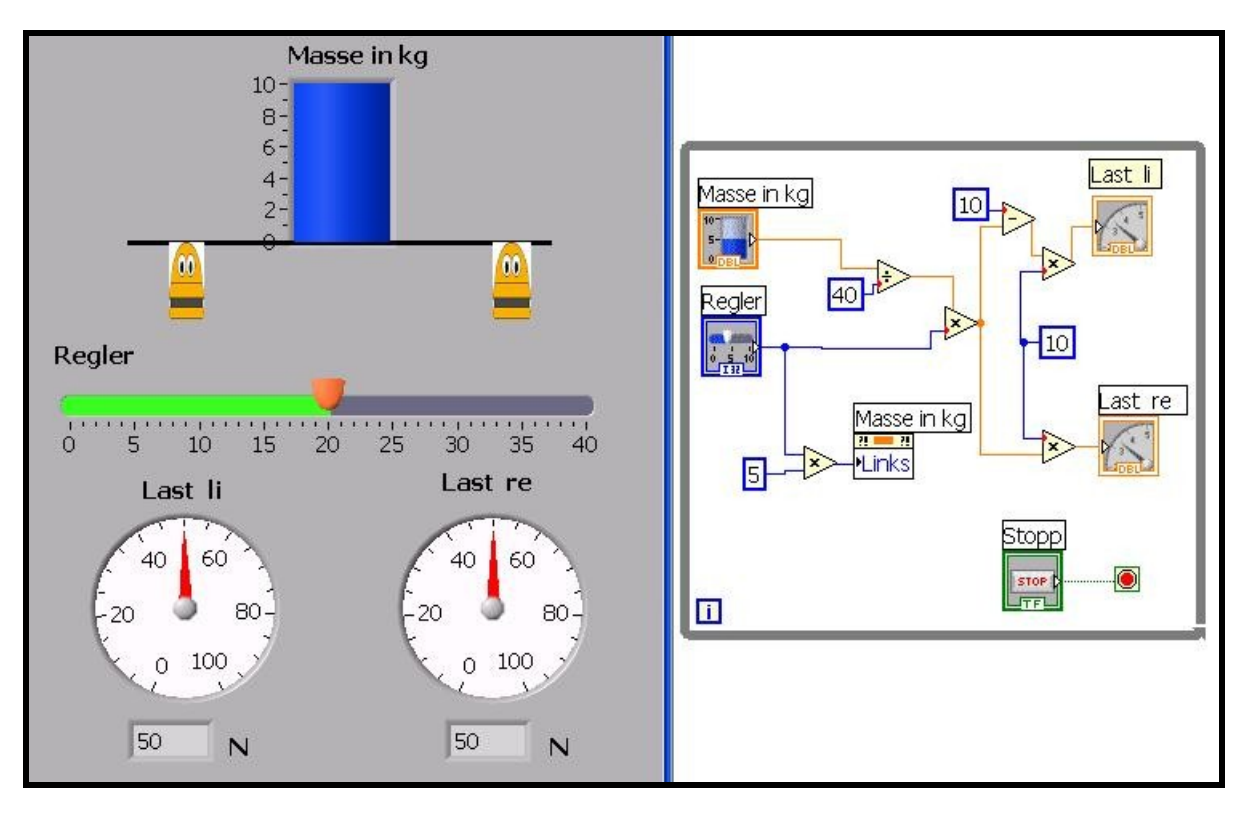

- $\Rightarrow$  Aktiviere das VI und führe die Simulation mit 10 kg bzw. 6 kg Masse aus!
- ⇒ Schiebe den Regler auf die jeweilige Marke 20, 0, 40, 10 und 30!

| ⇒ Notiere die Ergebnisse in der Labelle! |        |         |         |       |        |         |         |
|------------------------------------------|--------|---------|---------|-------|--------|---------|---------|
| Masse                                    | Regler | Last li | Last re | Masse | Regler | Last li | Last re |
| 10 kg                                    | 20     |         |         | 6 kg  | 20     |         |         |
| 10 kg                                    | 0      |         |         | 6 kg  | 0      |         |         |
| 10 kg                                    | 40     |         |         | 6 kg  | 40     |         |         |
| 10 kg                                    | 10     |         |         | 6 kg  | 10     |         |         |
| 10 kg                                    | 30     |         |         | 6 kg  | 30     |         |         |

 $\Rightarrow$  Speichere das VI unter Lastenverteiler 1!

- ⇒ Lösche im Frontpanel die Rundinstrumente, im Blockdiagramm die Knoten mit Verbindung!
- ⇒ Wähle als Wertanzeige im Frontpanel die V-Messleiste und ergänze die Knoten mit den Verbindungen im Blockdiagramm!

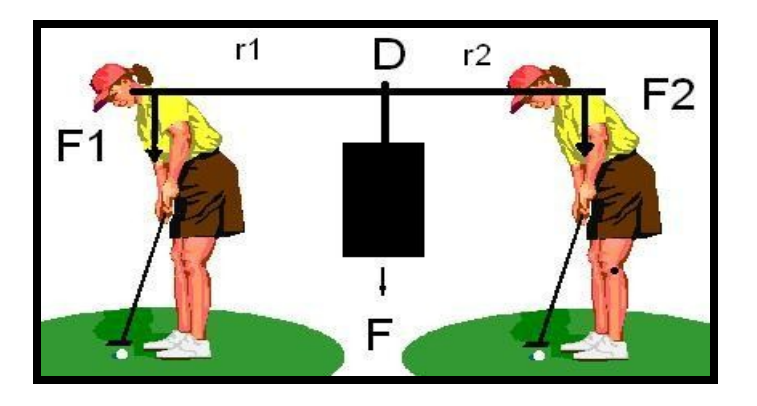

Legende: F.... Gesamtlast

F1,F2 ....Teilast

D .... Drehpunkt

Hinweis:

Die Last (F) von100 N (Masse von 10kg) wird auf zwei ,,Lager" indirekt proportional zu den Abständen (r1,r2) von F1 und F2 zum Drehpunkt (Tank) verteilt.

Reglermarke 10: r1:r2=10:30 F1:F2=30:10 Berechnung: 100 dividiert durch 40 ergibt 2,5 F1=30\*2,5=75N-kürzerer Radius F2=10\*2,5=25N-längerer Radius

### Verbinden der Knoten:

1. Knoten - dividieren: Eingang X-Masse in kg Eingang Y-Konstante 40 (Regler) Ausgang – 2 Knoten multiplizieren

- 2. Knoten multiplizieren: Eingang x -1.Knoten Y Eingang y - Regler Ausgang – 3 Knoten minus
- 3. Knoten minus: Eingang x -1 Konstante 10 Eingang y - 2 Knoten Ausgang - 4 Knoten multiplizieren
- 4. Knoten multiplizieren: Eingang x -3. knote Eingang y - Konstante 10 (Kraft 10 N) Ausgang Last links
- 5. Knoten multiplizieren: Eingang x Konstante 10(Kraft 10N) Eingang y -2 Knoten Ausgang Last rechts
- 6. Knoten multiplizieren: Eingang x Regler
  Eingang y Konstante 5 (Platzhalter Koordinaten)
  Ausgang links Masse in kg

Überprüfe die Funktionen, indem du die Tabellenwerte vergleichst bzw. im Simulationsmodus - Blockdiagramm - mit der linken MT die Stelle anklickst - so erscheint der Zahlenwerte!

Die Aufteilung erfolgt analog zum Hebelgesetz und wurde so programmiert, dass ein Tank - Symbol, das die Masse durch seine Füllung darstellt, auf einem Balken während des Programmablaufs mit dem Regler verschiebbar ist und die Lastverteilung auf die Lager während des Verschiebens angezeigt wird.

# Ping Pong

þ

### Grafische Darstellung des Reflexionsgesetzes

- ⇒ Öffne die Datei Ping Pong!
- $\Rightarrow$  Aktiviere das VI und führe die Simulation aus!

| Formation    Formation      Delar Plot    D.36658 | Hinweis:<br>Die Billardkugeln<br>prallen von der<br>Bande nach dem<br>Reflexionsgesetz ab<br>Der Einfallswinkel ist<br>gleich dem<br>Ausfallswinkel eines<br>Lichtstrahles.<br>In dieser Aufgabe<br>wird die<br>Vollgrafikfähigkeit<br>von Lab View<br>eingesetzt. |
|---------------------------------------------------|----------------------------------------------------------------------------------------------------|
|                                                   |                                                                                                    |

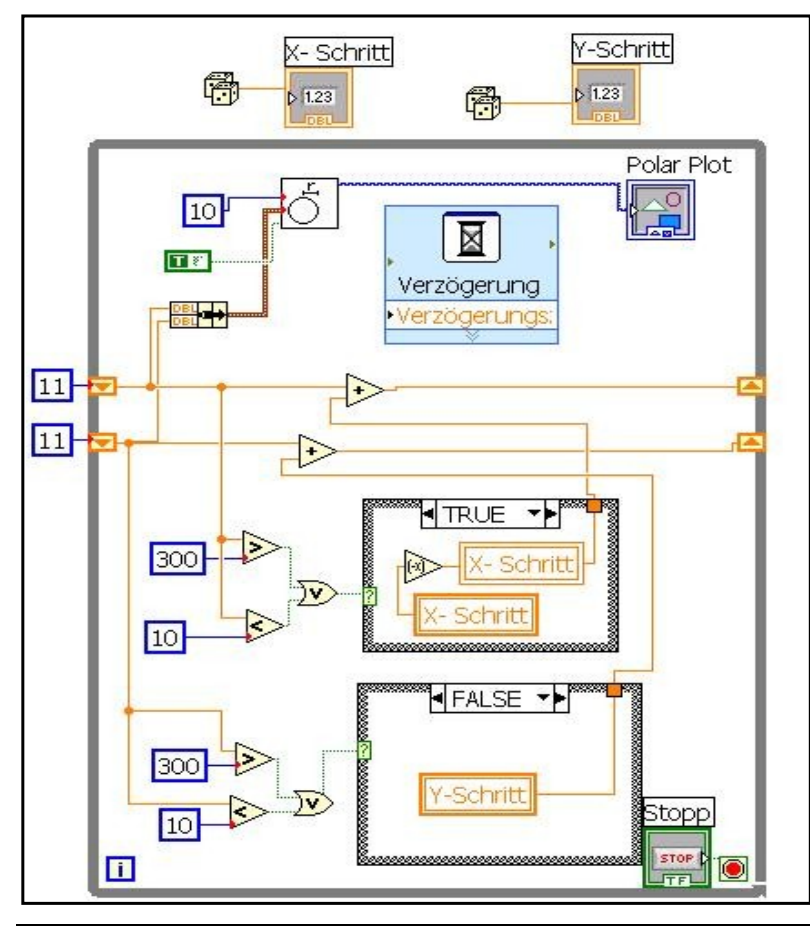

### Indikator

þ

- Grafische Darstellung des pH Wertes
- ⇒ Öffne die Datei Indikator!
- $\Rightarrow$  Aktiviere das VI und führe die Simulation aus!

Ansicht – Frontpanel

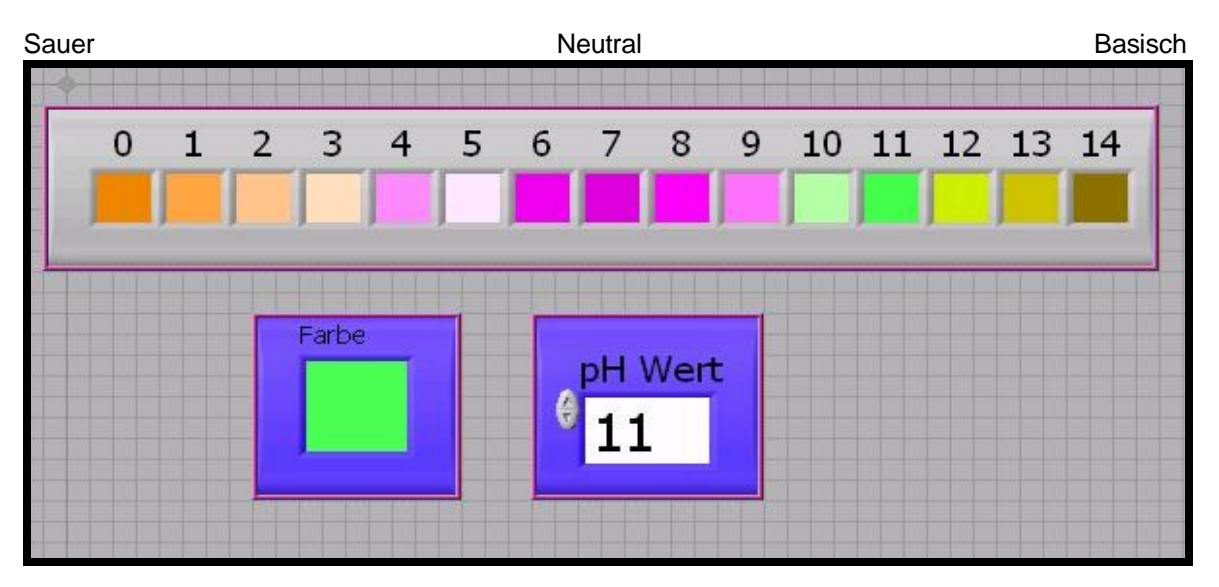

Ansicht - Blockdiagramm

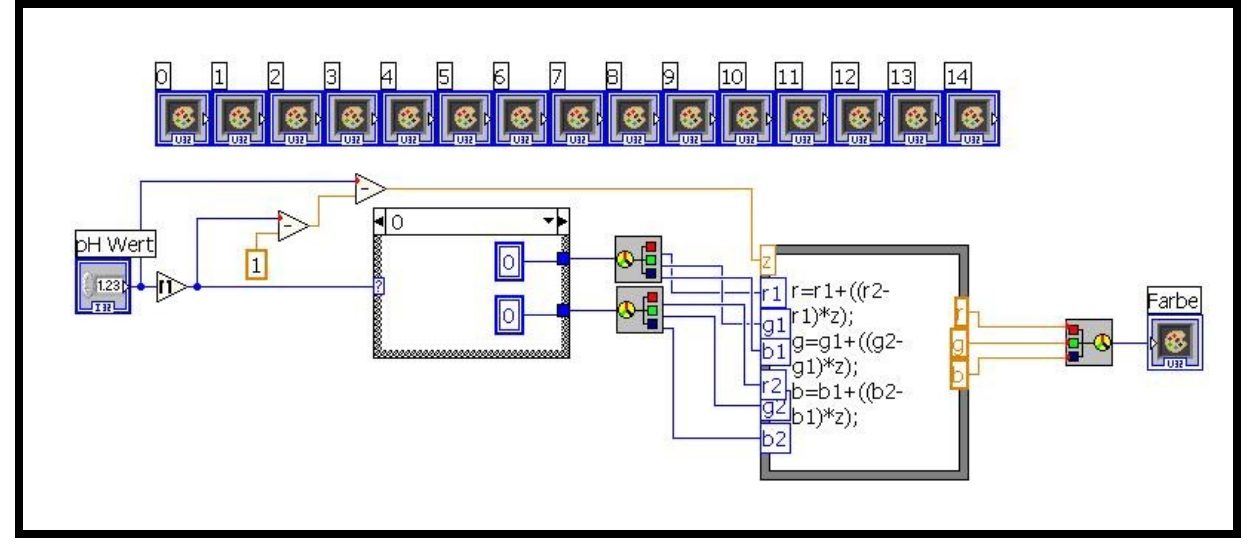

Hinweis:

Die Farbskala entspricht fast exakt den Farben eines Universalindikators.